# HART / EtherNet/IP Gateway GT200-HT-EI

**User Manual** 

V 1.0

**REV B** 

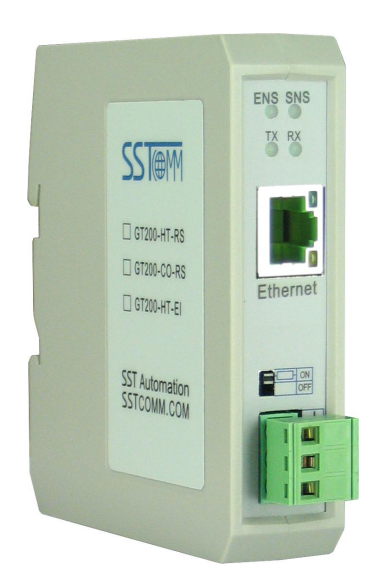

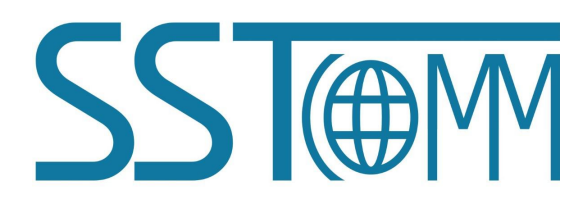

# **SST** Automation

E-mail: SUPPORT@SSTCOMM.COM

User Manual

# Catalog

| 1 Product Overview                                 |    |
|----------------------------------------------------|----|
| 1.1 Product Function                               | 4  |
| 1.2 Product Features                               |    |
| 1.3 Technical Specifications                       |    |
| 1.4 Safety and Explosion-Proof Features            | 5  |
| 1.5 Related Products                               | 5  |
| 1.6 Revision History                               | 6  |
| 2 Quick Start Guide                                | 7  |
| 2.1 Pre-configured Settings                        | 7  |
| 2.2 Software Configuration                         | 7  |
| 2.3 Configuration Notes                            |    |
| 3 Hardware Descriptions                            |    |
| 3.1 Product Appearance                             |    |
| 3.2 Indicators                                     | 15 |
| 3.3 DIP Switch/Button                              |    |
| 3.3.1 Button                                       | 15 |
| 3.3.2 DIP Switch                                   |    |
| 3.3.3 Internal / External Sampling Resistor Switch |    |
| 3.4 Interface                                      |    |
| 3.4.1 Power Interface                              |    |
| 3.4.2 Ethernet Interface                           | 17 |
| 3.4.3 HART Interface                               |    |
| 3.5 Topology of GT200-HT-EI and Fieldbus Devices   |    |
| 4 Configuration Software Instructions              |    |
| 4.1 Pre-configuration Attention                    |    |
| 4.2 Software Function Specifications               | 23 |
| 4.2.1 Upload Gateway Configuration                 | 23 |
| 4.2.2 Configure the Ethernet                       | 24 |
| 4.2.3 Configure the HART Fieldbus                  | 25 |
| 4.2.4 Conflict Detection                           |    |
| 4.2.5 Automatic Memory-Mapped                      |    |
| 4.2.6 Download Configuration                       |    |
| 4.2.7 Memory Data Display                          |    |
| 4.2.8 Diagnose                                     |    |
| 4.2.9 Debug Assistant                              |    |
| 4.2.10 Slave Scan                                  |    |
| 4.2.11 Switching Tools                             |    |
| 5 HART Master Working Principle                    |    |

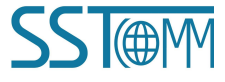

#### GT200-HT-EI HART/EtherNet/IP Gateway User Manual

| 5.1 Flowchart of Executing One HART Command  |    |
|----------------------------------------------|----|
| 6 EtherNet/IP Connection Parameters Set      | 51 |
| 7 How to Read-write I/O Data                 |    |
| 7.1 I/O Way to Read-write Data (Recommended) |    |
| 7.2 Read and Write Data using MSG            |    |
| 7.2.1 Read MSG Data                          |    |
| 7.2.2 Write MSG Data                         |    |
| 8 Installation                               |    |
| 8.1 Machine Dimension                        |    |
| 8.2 Installation Method                      |    |
|                                              |    |

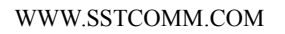

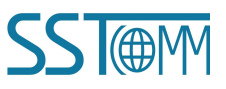

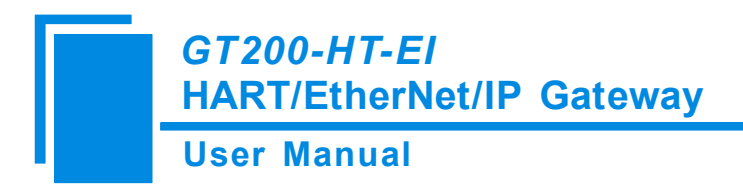

# **1 Product Overview**

#### **1.1 Product Function**

GT200-HT-EI is a gateway that can provide a seamless connection between HART and EtherNet/IP. It can connect HART slave devices to EtherNet/IP network and realize bi-directional data exchange easily. The HART side can be configured as a primary or secondary master, and the EtherNet / IP side works as a slave.

#### **1.2 Product Features**

- Easy to use: Users only need to refer to the product manual and application instances and can realize data communication of gateway in a short time according to the requirements of the configuration;
- Powerful function: Support fast acquisition of HART slave address and modification, single-point mode of coexistence of HART communication and 4~20mA data acquisition, HART side supports the primary master and the secondary master;
- Multi debugging functions: The configuration software SST-HI-CFG can provide visual display of data exchange, HART command diagnostics and communication debugging functions etc., which greatly facilitates user's communication test.

#### **1.3 Technical Specifications**

- [1] EtherNet/IP network is independent with HART network;
- [2] Ethernet 10/100M self-adaptive;
- [3] IP address conflict detection;
- [4] Support ODVA standard EtherNet/IP communication protocol;
- [5] Used as a primary or a secondary HART master;
- [6] Supports single-point and multi-point mode at the HART side;
- [7] Under single-point mode, support data burst operation from slave;

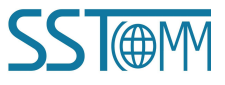

#### GT200-HT-EI HART/EtherNet/IP Gateway User Manual

- [8] Supports one HART-channel, under multi-point mode, support connecting at most 13 HART slaves with gateway internal resistor and support connecting 15 HART slaves with an external resistor (250Ω);
- [9] Supports all commands of the HART protocol;
- [10] Each HART command can be configured for change-of-state output, polling output, initialization output or disable output;
- [11] Supports up to 127 HART commands, HART output data buffer is up to 1000 bytes, and the input data buffer is up to 1600 bytes;
- [12] Supports an internal or external HART sampling resistor;
- [13] Max input and output bytes of EtherNet/IP:

Max input bytes: 256 bytes;

Max output bytes: 256 bytes;

- [14] Power: 24VDC (11V~30V), 70mA (24VDC);
- [15] Working circumstance temperature: -40  $^{\circ}$ F ~140  $^{\circ}$ F (-40  $^{\circ}$ C ~60  $^{\circ}$ C ), Humidity: 5%~ 95% (without condensation);
- [16] External dimensions (W\*H\*D): 0.98 in\*3.94 in \*3.54 in (25mm\*100mm\*90mm);
- [17] Installation: 1.38 in (35mm) DIN RAIL;
- [18] Protection Level: IP20;

#### **1.4 Safety and Explosion-Proof Features**

GT200-HT-EI is not the product with the features of safety and explosion-proof, please put it in the control room when using.

#### **1.5 Related Products**

The related products include: GT200-HT-RS, GT100-EI-RS etc.

If you want to get more information about these products, please visit SSTCOMM website: http://www.sstcomm.com.

**SS** (@M

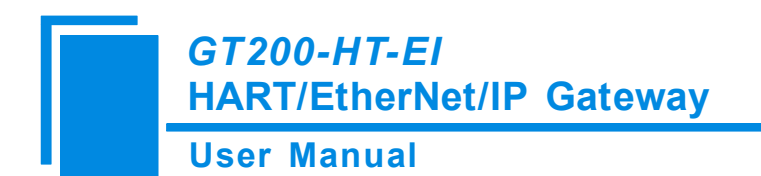

## **1.6 Revision History**

| Revision | Date      | Chapter | Description               |
|----------|-----------|---------|---------------------------|
| REV A    | 9/29/2017 | Part    | Add configuration notes   |
|          |           |         | into chapter 2;           |
|          |           |         | Part of hardware and      |
|          |           |         | software chapter modified |
|          |           |         | and standardization.      |
| REV B    | 4/20/2020 | Part    | Part modifications for    |
|          |           |         | chapter 6;                |

# 2 Quick Start Guide

#### 2.1 Pre-configured Settings

- 1. Turn bit 2 (Mode bit) of DIP switch to "ON";
- Connect the Gateway's Ethernet interface and that of the computer with a network cable, wiring methods see chapter 3.4.2 of this manual;
- 3. Power on the gateway, double click the SST-HI-CFG software icon to start the gateway configuration.

#### 2.2 Software Configuration

- 1. Run the SST-HI-CFG software installed on your computer.
- 2. Click "Ethernet" in the tree view on the left, the configuration table is shown on the right as below:

| File(E) Config(E) Tool(I) View(V) | () Help (f)                                                                        |
|-----------------------------------|------------------------------------------------------------------------------------|
| New Save Open A                   | 🔽 🎉 📂 📖 🏠 Upload Download AutoMap Conflict Export Memory Diagnose Debug Slave Scan |
|                                   | Bus Type EtherNet/IP                                                               |
|                                   | IP setting mode Static configuration                                               |
|                                   | IP Address 192.168.0.10                                                            |
|                                   | Subnet Mask         255.255.0                                                      |
|                                   | Default Gateway 192.168.0.1                                                        |
|                                   | DNS1 0.0.0                                                                         |
|                                   | DNS2 0.0.0                                                                         |
|                                   |                                                                                    |
|                                   |                                                                                    |
|                                   |                                                                                    |
|                                   |                                                                                    |
|                                   |                                                                                    |
|                                   |                                                                                    |
|                                   |                                                                                    |

3. Click "HartChannel0" in the tree view on the left, the configuration table is shown on the right as below:

#### **User Manual**

| 🤌 SST-F | II-CFC      |            |           |                |          |        |        |          |         |         |               |        |          |       |            |  |
|---------|-------------|------------|-----------|----------------|----------|--------|--------|----------|---------|---------|---------------|--------|----------|-------|------------|--|
| File(E) | Config(E) T | ool(I) Vie | w(V) Helj | • (E)          |          |        | Th.    |          | -       |         |               | _      |          | - 20  |            |  |
|         | 100         | 24         | 1         | *              |          |        |        | 4        | · 👩     | 22      | 1             |        | <b>.</b> |       | $\Theta$   |  |
| New     | Save        | Open       | AddNode   | DelNode        | AddCmd   | DelCmd | Upload | Download | AutoMap | Conflic | t Export      | Memory | Diagnose | Debug | Slave Scan |  |
| The D   | thornot     |            |           | Master type    |          |        |        |          |         |         | Primary Mas   | ter    |          |       |            |  |
|         | Int Channel | 1          |           | Network mo     | de       |        |        |          |         |         | Point to poin | t      |          |       |            |  |
| - 23    | anchanneid  |            |           | Maximum rep    | etitions |        |        |          |         |         | 3             |        |          |       |            |  |
|         |             |            |           | Polling Enable | È.       |        |        |          |         |         | Enable        |        |          |       |            |  |
|         |             |            |           | Delay betwee   | n polls  |        |        |          |         |         | 256           |        |          |       |            |  |
|         |             |            |           | Response tim   | eout     |        |        |          |         |         | 256           |        |          |       |            |  |
|         |             |            |           |                |          |        |        |          |         |         |               |        |          |       |            |  |
|         |             |            |           |                |          |        |        |          |         |         |               |        |          |       |            |  |
|         |             |            |           |                |          |        |        |          |         |         |               |        |          |       |            |  |
|         |             |            |           |                |          |        |        |          |         |         |               |        |          |       |            |  |
|         |             |            |           |                |          |        |        |          |         |         |               |        |          |       |            |  |
|         |             |            |           |                |          |        |        |          |         |         |               |        |          |       |            |  |
|         |             |            |           |                |          |        |        |          |         |         |               |        |          |       |            |  |
|         |             |            |           |                |          |        |        |          |         |         |               |        |          |       |            |  |
|         |             |            |           |                |          |        |        |          |         |         |               |        |          |       |            |  |

After configuration, press "Enter" button to confirm. Please notice that the default setting of "Network Mode" is "Point to Point".

Note: HART protocol specifies that the slave device which address is 0 must work in single-point mode. In single-point mode the digital communication and analog communication can exist at the same time. When the device with slave address 1~15 works in multi-point mode, the analog output of the device is the minimum value (e.g. 4mA), only allows digital communication. The protocol also specifies that the default factory address of field device is 0.

4. Right-click HartChannel0, in the pop-up menu, select "Add Node", as shown below:

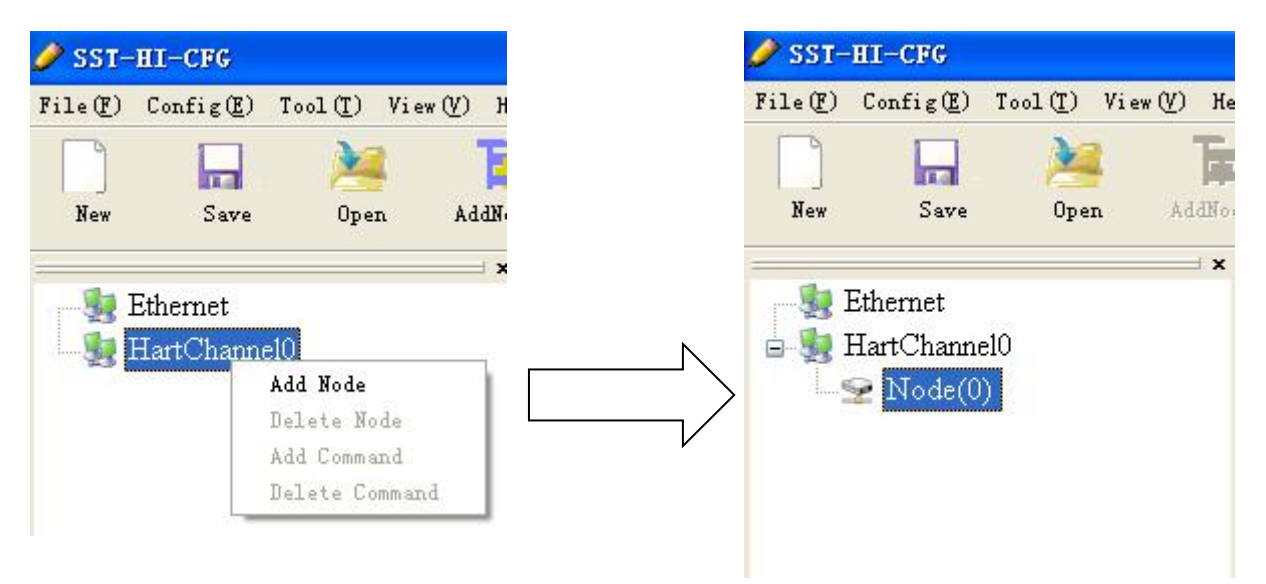

5. Right-click "Node(0)", in the pop-up menu selects "Add Command" to add a command (Command ID1) in

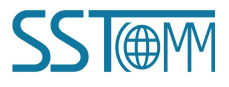

#### **User Manual**

the dialog box, and then click OK to return.

| File ()       Config ()       Tool ()       View ()       New Save       Delkole       Addoor       Delkole       Addoor       Delkole       View ()       New Save       Delkole       Addoor       Delkole       Delkole      | 🥜 SST-H   | L-CFG                            |           |               |               |         |                                                                                                    |                                                                                                    |          |            |          |        |        |           |            |            |  |
|----------------------------------------------------------------------------------------------------|-----------|----------------------------------|-----------|---------------|---------------|---------|----------------------------------------------------------------------------------------------------|----------------------------------------------------------------------------------------------------|----------|------------|----------|--------|--------|-----------|------------|------------|--|
| New       Save       Open       Addies       Del Node       Addies       Del Node       Del Node       Del Node       Del | File(F) C | onfig(E) To                      | ol(I) Vie | ew (V) Help ( | <u>H</u> )    |         |                                                                                                    |                                                                                                    |          |            |          |        |        |           |            |            |  |
| Ethernet     Hart slave address     Command list     Selected command       Selected (0)     Command ID1     Command ID2     Command ID3       Command ID4     Command ID4     >>       Command ID5     Command ID6     Command ID6       Command ID6     Command ID7     Command ID6       Command ID7     Command ID8     Command ID1       Command ID1     Command ID1     Command ID1       Command ID1     Command ID1     Command ID1       Command ID1     Command ID1     Command ID1       Command ID1     Command ID1     Command ID1       Command ID1     Command ID1     Command ID1       Command ID1     Command ID1     Command ID1       Command ID13     Command ID13     Command ID14       Command ID13     Command ID13     Command ID14       Command ID18     Command ID18     Command ID18                                                                                                    | New       | <b>Save</b>                      | )<br>Open | AddNode       | Tr<br>DelNode | AddCm d | DelCnd                                                                                                    | Upload                                                                                                    | Download | Autollap   | Conflict | Export | Memory | Di agnose | )<br>Debug | Slave Scan |  |
| Alternet       Command list       Selected command         Y       Command ID1       Command ID1         Command ID4       Command ID4       Command ID4         Command ID4       Command ID6       Command ID6         Command ID6       Command ID7       Command ID6         Command ID7       Command ID8       Command ID1         Command ID8       Command ID1       Command ID6         Command ID1       Command ID6       Command ID6         Command ID1       Command ID1       Command ID1         Command ID1       Command ID1       Command ID1         Command ID1       Command ID1       Command ID1         Command ID1       Command ID1       Command ID1         Command ID13       Command ID13       Command ID14         Command ID15       Command ID15       Command ID16         Command ID18       Command ID18       Command ID18         Command ID18       Command ID19       V                                                                                                    |           |                                  |           | × H           | art slave ad  | dress   | Delter                                                                                                    | the col                                                                                                    |          |            |          |        |        |           |            |            |  |
|                                                                                                    |           | hernet<br>urtChannel0<br>Node(0) |           |               |               |         | Comma<br>Comma<br>Comma | nd list<br>md ID0<br>md ID1<br>md ID2<br>md ID3<br>md ID4<br>md ID6<br>md ID7<br>md ID8<br>md ID10<br>md ID10<br>md ID113<br>md ID13<br>md ID13<br>md ID15<br>md ID15<br>md ID17<br>md ID18<br>md ID19<br>md ID19<br>md ID19<br>md ID19<br>md ID19<br>md ID19<br>md ID19<br>md ID19<br>md ID19<br>md ID19<br>md ID19<br>md ID19<br>md ID19<br>md ID19<br>md ID19<br>md ID19<br>md ID10<br>md ID10<br>md ID10<br>md ID10<br>md ID10<br>md ID10<br>md ID10<br>md ID10<br>md ID10<br>md ID10<br>md ID10<br>md ID10<br>md ID10<br>md ID10<br>md ID10<br>md ID10<br>md ID10<br>md ID10<br>md ID2<br>md ID2<br>md ID2<br>md ID2<br>md ID2<br>md ID2<br>md ID10<br>md ID10<br>md | >        | Selected o | ommand   |        |        |           |            |            |  |

6. Click the "Command ID1", the configuration table on the right is configured as below:

| Configuration Mode                                      | Basic          |
|---------------------------------------------------------|----------------|
| Mode of outputting commands                             | Polling output |
| Memory starting address of sending data                 | 3000           |
| EtherNet/IP register starting address of sending data   | 0              |
| Sending data length (BYTE)                              | 0              |
| Sending data length (WORD)                              | 0              |
| Memory starting address of receiving data               | 0              |
| EtherNet/IP register starting address of receiving data | 0              |
| Receiving data length (BYTE)                            | 0              |
| Receiving data length (WORD)                            | 0              |
| Command index                                           | 0              |

7. Click the tool Download, in the pop-up dialog box, select the serial port that gateway is connected to the computer, click OK and then click Download data:

#### **User Manual**

| 1 | GT200-HT-EI         | 192.168.0.13                             | 64-EA-C5-12-00 | )-00 |
|---|---------------------|------------------------------------------|----------------|------|
|   |                     |                                          |                |      |
|   |                     |                                          |                | >    |
|   | Download            |                                          |                |      |
|   | Click or<br>configu | "Download" to down<br>ration information | load           |      |

#### **2.3 Configuration Notes**

1

Normally, users need to modify Device ID before establishing hardware communication. 1. Click"tool"→"Modify Device ID(Ctrl+D)"

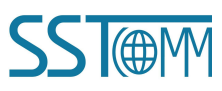

OK

# GT200-HT-EI HART/EtherNet/IP Gateway User Manual Tool(T) View(V) Help(H) Show Memory Data(Ctrl+G) Diagnose(Ctrl+H) Debug Assistant(Ctrl+J) Slave Scan(Ctrl+K) IEEE 754 Conversion(Ctrl+F) Packed ASCII Conversion(Ctrl+I) Modify Device ID(Ctrl+D)

#### 2. Select current device

| No. | Model       | IP Address    | MAC Address       |
|-----|-------------|---------------|-------------------|
| _1_ | GT200-HT-EI | 192.168.0.110 | 64-EA-C5-12-00-15 |
|     |             |               |                   |
|     |             |               |                   |
|     |             |               |                   |
|     |             |               |                   |
| •   |             | III           |                   |
| Si  | en In       | Refresh       | Cancel            |
|     | <b>.</b>    | Keiresii      | Cancer            |

3. Write the appropriate ID

| dify Device ID |             |
|----------------|-------------|
| Device ID:     | Amended to: |
| 1376           | 1376        |
| Cancel         | Modify      |

4. Click"Modify"

**User Manual** 

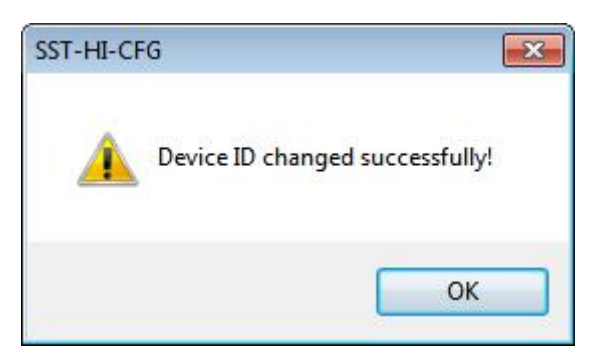

| Address             | s 192.168.0.110 - Hart to Ether ? 🔀            |
|---------------------|------------------------------------------------|
| General             | evice Usages   EDS File   Connections Received |
| <b>@</b>            | Hart to EtherNet/IP Gateway                    |
| <u>N</u> ame:       | Hart to EtherNet/IP Gateway                    |
| <u>D</u> escription | с <u> </u>                                     |
| State:              |                                                |
| Add <u>r</u> ess:   | 192.168.0.110                                  |
| Device lo           | dentity [ Primary ]                            |
| <u>V</u> endor:     | SSTCOMM [1376]                                 |
| <u>T</u> ype:       | Communication Adapter [12]                     |
| Devi <u>c</u> e:    | Hart to EtherNet/IP Gateway [2035]             |
| Catalog:            | ENetIP Gateway                                 |
| M <u>aj</u> or Re   | v.: 1 💌 Mjnor Rev.: 001 💌                      |
|                     |                                                |

## User Manual

| EtherNet/IP - RSNetWorx for EtherNet/                                                                                                    |                                                                                                    |                  |
|----------------------------------------------------------------------------------------------------|----------------------------------------------------------------------------------------------------|------------------|
| File Edit View Network Device Diagnostics Tool                                                                                                    | l: Yelp                                                                                                    | <b>a</b> 1       |
| 🎦 🗃 - 🖬 🎒 🐒 🖻 🖻 📢 🕀 🔾 👔                                                                                                    | 1: 健・素 4- 図 34                                                                                                   |                  |
| M<br>Forst Case Device Vsages<br>Addres:<br>Nininum<br>Resinum CFU:                                                                                                    | Curren Address Curren Curren<br>Connection Devices not O<br>Connume:<br>Produce:                                 |                  |
| Hardware 2<br>Commiscien Adapter<br>Category<br>Commiscien Adapter<br>Commiscien Adapter<br>Commiscien State<br>Programable Logic Controller<br>Robell Attomation aixeellaneo<br>SAMport Drives on EtherKel/IP<br>Cover<br>Cover<br>Controller<br>Robell Attomation - Allene The<br>Robell Attomation - Allene The<br>Robell Attomation - Allene The<br>Cover<br>Commiscient - Allene The<br>Robell Attomation - Allene The<br>Robell Attomation - Allene The<br>Rob | 1756-A7/A                                                                                                    |                  |
| x                                                                                                    |                                                                                                    |                  |
| Message Code Date                                                                                                    | Description                                                                                                    | <u>^</u>         |
| ESRVC:000D 2017-9-15 16:40:36                                                                                                    | Unable to load EDS file information for device. [Device ID - Vendor(1), Type(12), Code(14), Major(3), Minor(10)] |                  |
| ENET:81E4 2017-9-15 16:40:31                                                                                                    | Mode changed to online. The communication timeout is 3000 msec. The online path is M-09051A5E3C3A4!AB_ETHIP-1.   |                  |
| 2017-9-15 16:40:30                                                                                                    | Mode changed to offline.                                                                                         |                  |
| ESRVC:000D 2017-9-15 16:33:33                                                                                                    | Unable to load EDS file information for device. [Device ID - Vendor(1), Type(12), Code(14), Major(3), Minor(10)] |                  |
| 2017-9-15 16:33:22                                                                                                    | Mode changed to online. The communication timeout is 3000 msec. The online path is M-09051ASE3C3A4!AB_ETHIP-1.   | ~                |
| ž K                                                                                                    |                                                                                                    | >                |
| Ready                                                                                                    | 0n1                                                                                                    | ine Not Browsing |

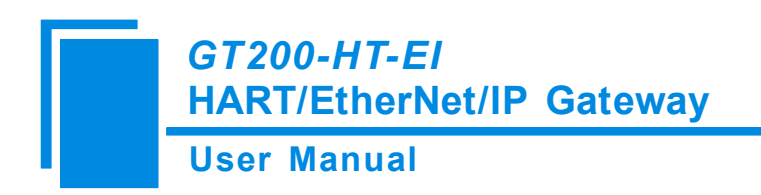

# **3 Hardware Descriptions**

#### **3.1 Product Appearance**

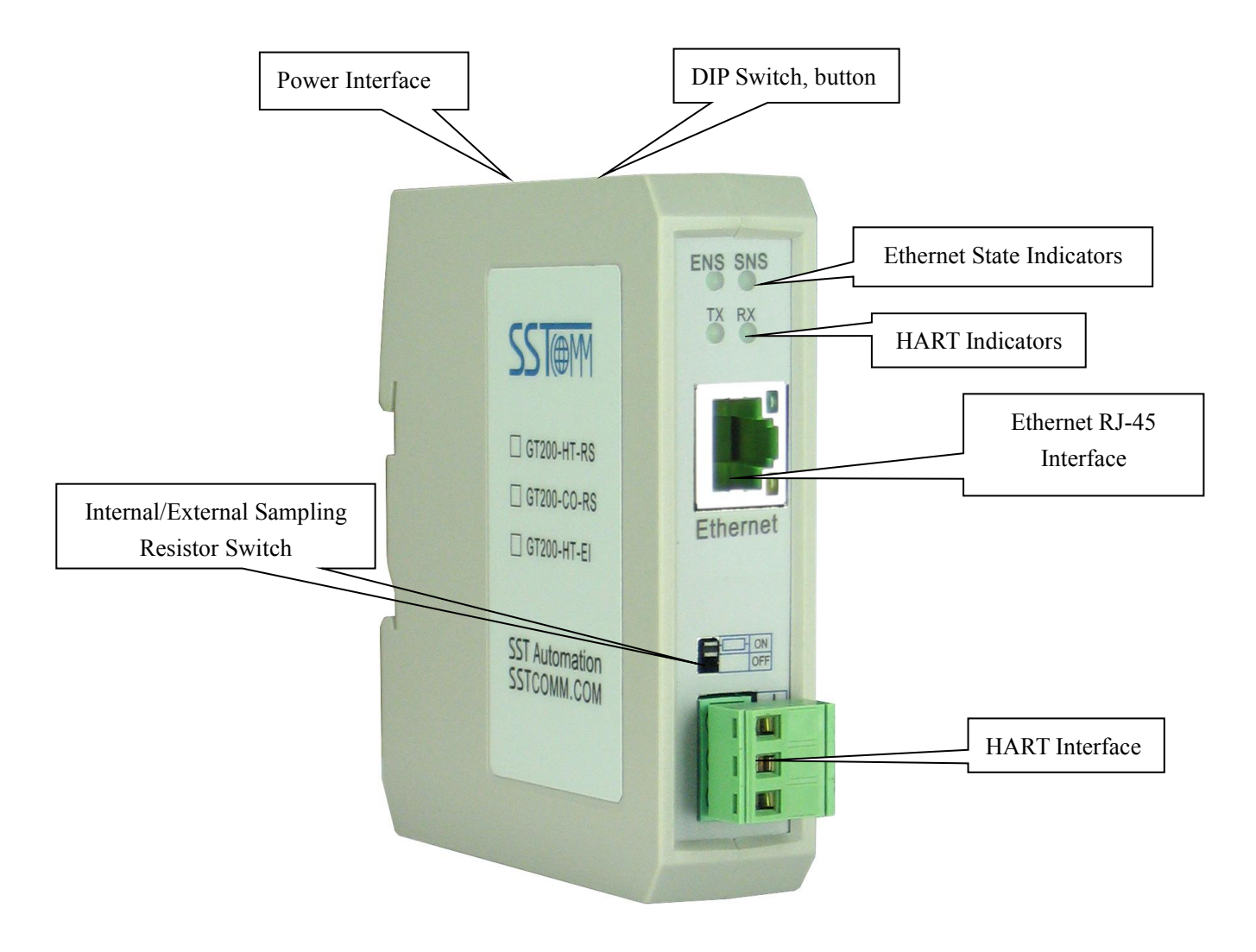

Note: This picture is for reference only. Product appearance should refer to the real object.

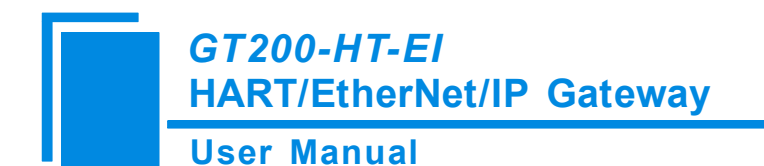

#### **3.2 Indicators**

| Indicator            | State          | State Description             |  |  |  |  |
|----------------------|----------------|-------------------------------|--|--|--|--|
| ENS                  | Red off        | IP address launch is normal   |  |  |  |  |
| (IP indicators)      | Red blinking   | DHCP                          |  |  |  |  |
|                      |                | EtherNet/IP connection is     |  |  |  |  |
| SNS                  | Green on       | established, communication is |  |  |  |  |
| (EtherNet/IP network |                | normal                        |  |  |  |  |
| indicator)           | Graan blinking | EtherNet/IP connection is not |  |  |  |  |
|                      | Oreen blinking | established                   |  |  |  |  |
| TV DV (IIADT data    | TX, Green      | UAPT Due data conding         |  |  |  |  |
| TA, KA (HAKT data    | blinking       | HART Bus data sending         |  |  |  |  |
| indicator)           | RX, Green      | No data is conding            |  |  |  |  |
| mulcator)            | blinking       | no data is sending            |  |  |  |  |

#### 3.3 DIP Switch/Button

## 3.3.1 Button

The button is located at the top of the product and used to update new firmware.

| Action                 | Description      |
|------------------------|------------------|
| Hold before power on,  | undata firmulara |
| release after power on | update minware   |

Note: Under normal conditions, please don't press this button if not necessary!

## 3.3.2 DIP Switch

DIP switch is located at the top of product, bit 1 is the function bit and bit 2 is the mode bit. Turn bit 2 and bit

1 to off, power on the product (or restart the product: power off and power on) to let it work under the run mode.

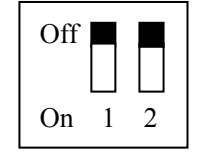

| GT200-HT<br>HART/Eth | T-EI<br>erNet/IP Gatewa | ау                                                                                                    |
|----------------------|-------------------------|----------------------------------------------------------------------------------------------------|
| User Manu            | ual                     |                                                                                                    |
| Mode (bit 2)         | Function (bit 1)        | Description                                                                                                    |
| Off                  | Off                     | Run mode, allow configuration, it can exchange<br>data between HART and EtherNet/IP                                                                                                   |
| Off                  | On                      | Debug mode, it can exchange data between HART<br>and EtherNet/IP, allow debugging and<br>configuration                                                                                |
| On                   | Off                     | Configuration mode, IP address is fixed<br>192.168.0.11, it can only read and write<br>configuration data under this mode, not allowing<br>communication between EtherNet/IP and HART |
| On                   | On                      | Run mode, prohibit configuration and debugging,<br>it can exchange data between HART and<br>EtherNet/IP only                                                                          |

Note: ①After re-configuring the switch, you have to restart the GT200-HT-EI to make the settings take effect! (Power off then Power On)

## 3.3.3 Internal / External Sampling Resistor Switch

GT200-HT-EI can choose using the internal sampling resistor or external sampling resistor to get the HART signal. The specification of the internal resistor is  $270\Omega$ , 2W. When the power of the sampling resistor is more than 2W, you must use an external resistor.

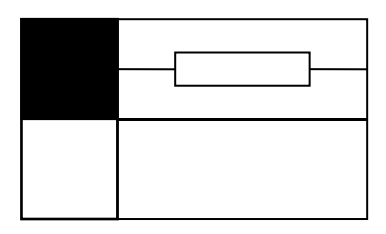

Switch to ON, using the internal sampling resistor

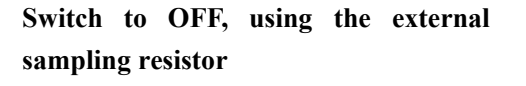

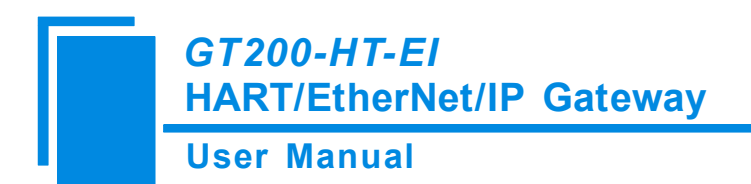

#### **3.4 Interface**

## 3.4.1 Power Interface

GT200-HT-EI has one power interface. Please use 24VDC power supply to connect it.

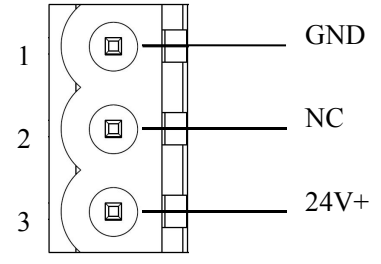

| Pin | Function              |
|-----|-----------------------|
| 1   | Power GND             |
| 2   | NC(Not Connected)     |
| 3   | 24V+, DC Positive 24V |

### 3.4.2 Ethernet Interface

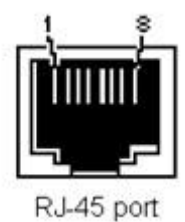

Ethernet interface uses RJ-45 connector; its pin (standard Ethernet signal) is defined as below:

| Pin | Signal Description            |
|-----|-------------------------------|
| S1  | TXD+, Tranceive Data+, Output |
| S2  | TXD-, Tranceive Data-, Output |
| S3  | RXD+, Receive Data+, Input    |
| S4  | Bi-directional Data+          |
| S5  | Bi-directional Data-          |
| S6  | RXD-, Receive Data-, Input    |
| S7  | Bi-directional Data+          |
| S8  | Bi-directional Data-          |

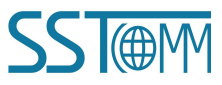

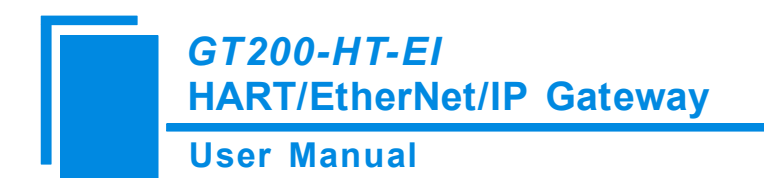

## 3.4.3 HART Interface

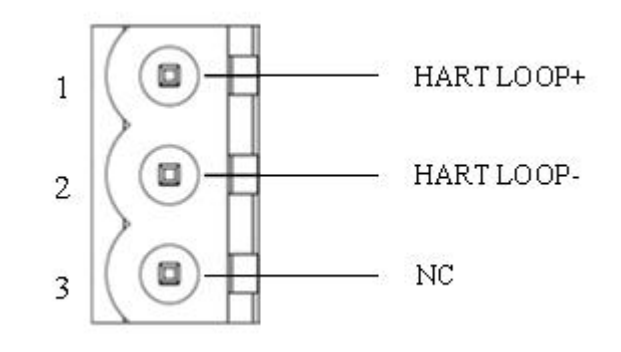

| Pin | Function                     |
|-----|------------------------------|
| 1   | Connect HART signal positive |
| 2   | Connect HART signal negative |
| 3   | NC                           |

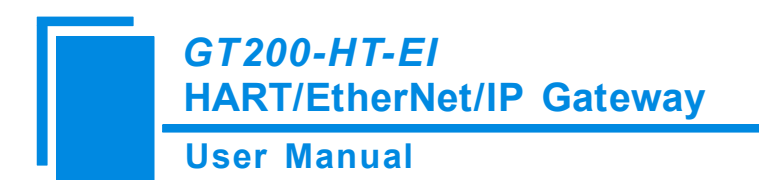

#### **3.5 Topology of GT200-HT-EI and Fieldbus Devices**

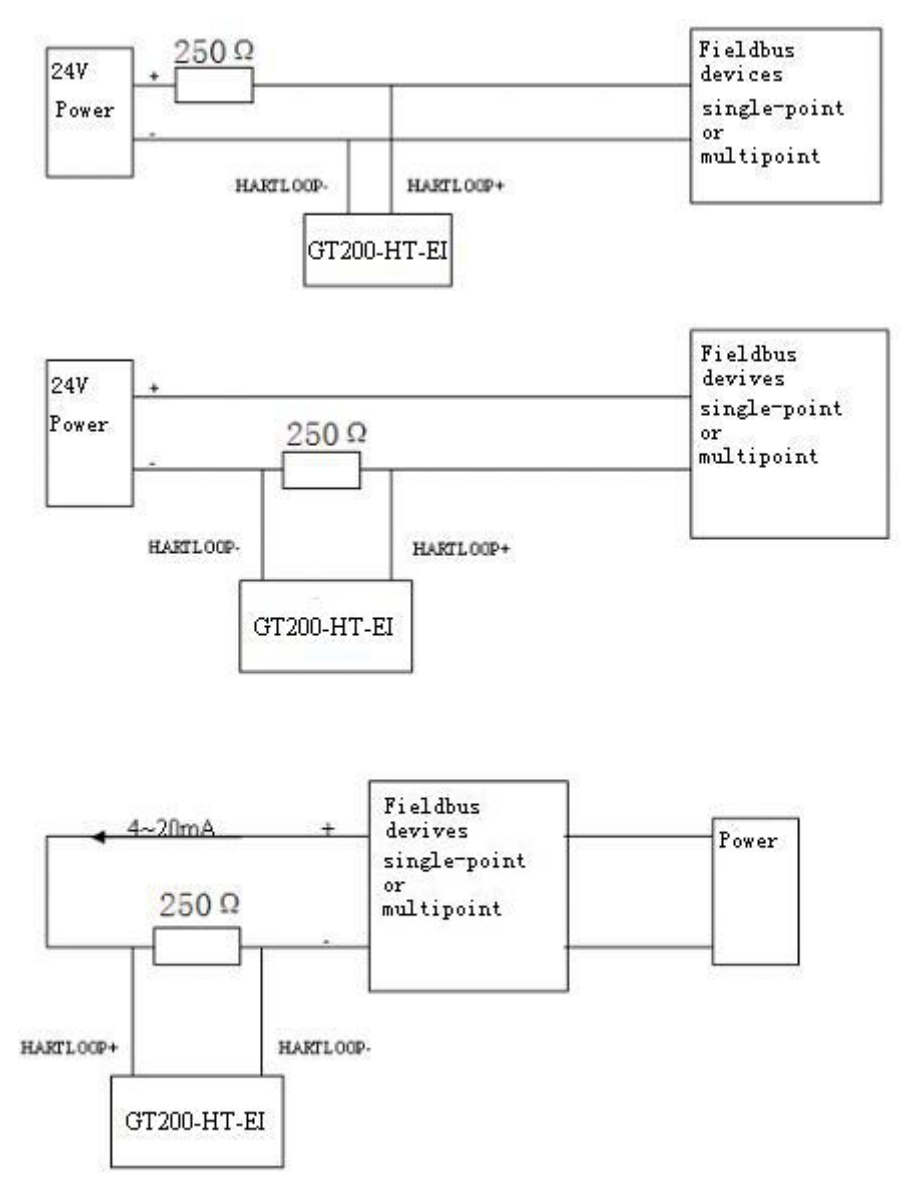

Not using the internal resistor!

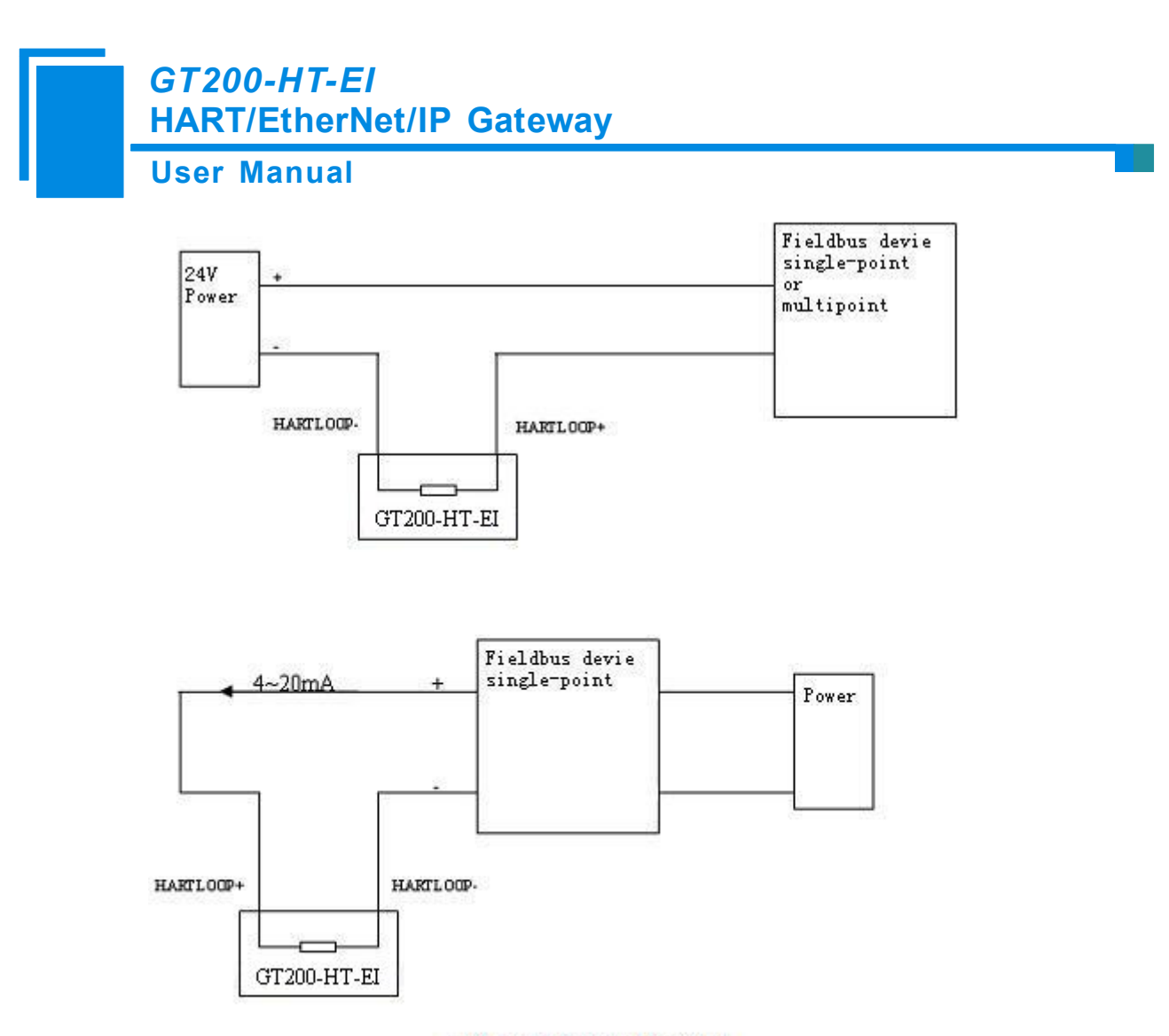

Using the internal resistor!

**Note:** 1. Some HART slave instrument need to perform self-test and other internal work when power is on, they may not start HART communication, then gateway cannot receive the response data of the instrument right now. It is recommended the HART slave instrument and gateway uses separate power supply so that the gateway can immediately establish communication with instrument.

2. When configuring HART commands in the software SST-HI-CFG, the commands need to be configured according to the actual demands. To improve the speed of bus communication, it is recommended not to configure the empty node (in fact, not connected to the node) and empty commands (the actual unnecessary commands).

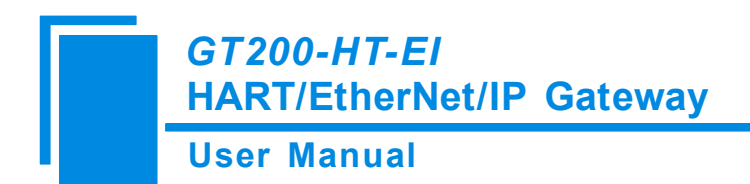

## **4** Configuration Software Instructions

#### 4.1 Pre-configuration Attention

SST-HI-CFG is configuring software based on Windows platform, and used to configure HART series

products.

The following describes how to use the software SST-HI-CFG to configure the product GT200-HT-EI. You may also check the software user manual to get detailed usage.

Double-click on the icon <sup>55THICEG</sup> to enter the main interface of software:

| 🤌 SST-  | HI-CFG       |              |           |                              |        |        |          |              |      | ~                             |              |               |         |  |
|---------|--------------|--------------|-----------|------------------------------|--------|--------|----------|--------------|------|-------------------------------|--------------|---------------|---------|--|
| File(F) | Config(E) To | ol(I) Vie    | ew(V) Hei | ь <sup>р</sup> (Н)           |        |        |          | J<br>Manu Da |      |                               |              | Tidle Dee     |         |  |
|         |              | 24           | T,        | <del>کل</del>                |        |        |          | мени ва      | r    | 2                             |              | The Bar       | Ð       |  |
| New     | Save         | Open         | AddNod    | e 1Node                      | AddCmd | DelCmd | Upload   |              | -,lf | lict Export                   | Memory L     |               | ve Scan |  |
|         | Ethernet     |              | × 1       | Bus Type                     |        | -      |          |              |      | EtherNet/IP                   |              |               |         |  |
| - 🧏 I   | HartChannel0 |              |           | IP setting mod<br>IP Address | Tool   | Bar    |          |              |      | Static configu<br>192 168 0 1 | aration<br>3 |               |         |  |
|         | Ν            |              |           | Subnet Mask                  |        |        |          |              |      | 255.255.255                   | .0           |               |         |  |
|         |              |              |           | Default Gatew                | ay     |        |          |              |      | 192.168.0.1                   |              |               |         |  |
|         |              | $\backslash$ |           | DNS1                         |        |        |          |              |      | 0.0.0.0                       |              |               |         |  |
|         |              | $\backslash$ |           | DIN52                        |        |        |          |              |      | 0.0.0.0                       |              |               |         |  |
|         | Notwor       | le Catti     | nga in    | arfaaa                       |        | Dorom  | atar Cat | inga intarfa |      |                               | $\sim$       |               |         |  |
|         | INCLWOI      | k Setti      | ngs m     | lerface.                     |        | Param  | eler Sel | ings interna | ce.  |                               |              |               |         |  |
|         | Contain      | s Fiel       | ldbus     | and the                      |        | Conta  | ins m    | odifiable    | part |                               |              |               |         |  |
|         | connect      | ion ob       | ject      |                              |        | (white | ) and u  | nmodifiable  | part |                               |              |               |         |  |
|         |              |              |           | ļ                            |        | (grey) |          |              |      |                               |              |               |         |  |
| ×       |              |              |           |                              |        |        |          |              |      |                               | Commo        | t field: En   | nlain   |  |
|         |              |              |           |                              |        |        |          |              | /    |                               | Commen       | it iteld. Ex  | piain   |  |
|         |              |              |           |                              |        |        |          | _            |      |                               | the fu       | nction of     | the     |  |
|         |              |              |           |                              |        |        |          |              |      |                               | configur     | ation options |         |  |
|         |              |              |           |                              |        |        |          |              |      |                               |              |               |         |  |
| Info    | News         |              |           |                              |        |        |          |              |      |                               |              |               |         |  |

#### **Tool Bar:**

Toolbar interface shown as follow:

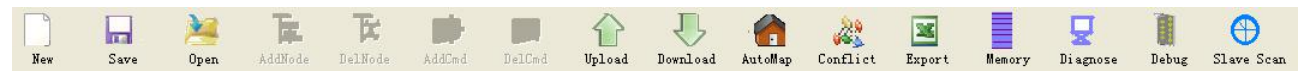

The function from left to right is: New, Save, Open, AddNode, DelNode, AddCmd, DelCmd, Upload, Download, AutoMap, Conflict, Export, Memory, Diagnose, Debug and Slave Scan.

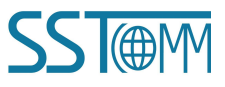

#### **User Manual**

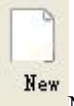

New: Create a new configuration file

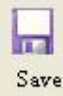

Save: Save the configuration file

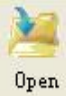

Open: Open the configuration file

T. AddNode

AddNode: Add a HART slave node

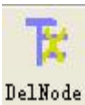

DelNode: Delete a HART slave node

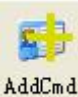

AddCmd: Add a HART command

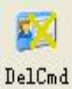

DelCmd: Delete a HART command

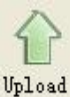

Upload: Read the configuration information from the module and shown in the software

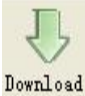

Download: Download the configuration file to the gateway

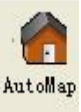

AutoMap: Used to automatically calculate the mapped memory address without confliction by each

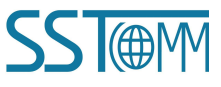

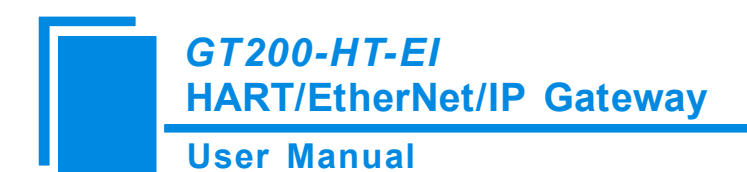

command

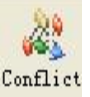

Conflict: To check whether there are some conflicts with configured commands in the gateway

#### memory data buffer

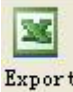

Export: Output current configuration to the local hard disk and saved as Excel spreadsheet form

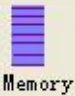

Memory: Show the data exchange inside of the gateway

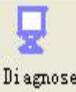

Diagnose: through this function could analyze operating condition of fieldbus device; also it can finish some certain analysis

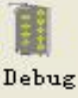

Debug: through this function could send any request frame to Hart fieldbus and show the response

information received in HART, convenient to debug

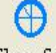

Slave Scan Slave Scan: This function can scan and calculate how many salve devices and relevant salve address which HART master is connecting, and also supports changing slave address

#### 4.2 Software Function Specifications

#### 4.2.1 Upload Gateway Configuration

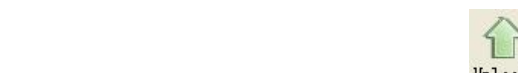

Open the software "SST-HI-CFG", Click on upload icon Upload, Select the gateway what you used in the

pop-up dialog box, and click "OK" and then "upload data", if it shows "upload successfully", which indicates that configuration file has been uploaded to the SST-HI-CFG.

#### **User Manual**

| 1         | GT200-HT-EI | 192.168.0.13 | 64-EA-C5-12-00-00 |
|-----------|-------------|--------------|-------------------|
|           |             |              |                   |
| <b>()</b> | an In       | Bafrash      | Const             |
| earch     | completed   | Refresh      | Cancei            |
|           |             |              |                   |

| Upload                                             |        |
|----------------------------------------------------|--------|
| Click "Upload" to upload configuration information |        |
| Upload Cancel                                      |        |
| SST-HI-CFG                                         |        |
| Uploading the configuration is succe               | ssful. |

## **4.2.2 Configure the Ethernet**

In the device view interface, click Ethernet, click Ethernet, the configuration interface will be shown as below:

| SST HI CRC     |            |           |                           |        |        |        |                |         |       |                |        |           |            |            |   |
|----------------|------------|-----------|---------------------------|--------|--------|--------|----------------|---------|-------|----------------|--------|-----------|------------|------------|---|
| e(F) Config(E) | Tool(T) Vi | ew (V) He | 1թ (Η)                    |        |        |        |                |         |       |                |        |           |            |            | - |
| New Save       | )<br>Open  | AddNoo    | le DelNode                | AddCmd | DelCmd | Upload | U.<br>Download | AutoMap | Confl | ict Export     | Hemory | Di agnose | )<br>Debug | Slave Scan |   |
| 🐲 Ethernet     |            | ×         | Bus Type                  |        |        |        |                |         |       | EtherNet/IP    |        |           |            |            |   |
| HartChanne     | 10         |           | IP setting mo             | de     |        |        |                |         |       | Static configu | ration |           |            |            |   |
|                |            |           | IP Address<br>Subnet Mask |        |        |        |                |         |       | 255 255 255    | ,<br>  |           |            |            |   |
|                |            |           | Default Gates             | way    |        |        |                |         |       | 192.168.0.1    |        |           |            |            |   |
|                |            |           | DNS1                      |        |        |        |                |         |       | 0.0.0.0        |        |           |            |            |   |
|                |            |           | DNS2                      |        |        |        |                |         |       | 0.0.0.0        |        |           |            |            |   |
|                |            |           |                           |        |        |        |                |         |       |                |        |           |            |            |   |
|                |            |           |                           |        |        |        |                |         |       |                |        |           |            |            |   |
|                |            |           |                           |        |        |        |                |         |       |                |        |           |            |            |   |
|                |            |           |                           |        |        |        |                |         |       |                |        |           |            |            |   |
|                |            |           |                           |        |        |        |                |         |       |                |        |           |            |            |   |
|                |            |           |                           |        |        |        |                |         |       |                |        |           |            |            |   |
|                |            |           |                           |        |        |        |                |         |       |                |        |           |            |            |   |

Configurable items include: Assign IP Mode, IP Address, Subnet Mask, and Gateway Address.

Assign IP Mode: Manual Assign, DHCP;

IP Address: Set the IP address of the device;

Subnet Mask: Set the subnet mask of GT200-HT-EI;

Gateway Address: Set the gateway address of the device;

## 4.2.3 Configure the HART Fieldbus

#### 4.2.3.1 Set the Parameters of HART Channel

Click the HartChannel0 in the tree view and the configuration section will appear on the right:

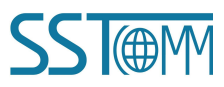

#### **User Manual**

| ✓ SST-HI-CFG                        |                       |            |               |            |           |           |             |                |            |  |
|-------------------------------------|-----------------------|------------|---------------|------------|-----------|-----------|-------------|----------------|------------|--|
| File(E) Config(E) Tool(E) View(V) H | elp (H)               |            |               |            |           |           |             |                |            |  |
| New Save Open AddNo                 | de DelNode AddImd     | DelCmd Vp: | load Download | AutoMap Co | anflict ( | Export Me | emory Diagn | )<br>ose Debug | Slave Scan |  |
| ×                                   | Master type           |            |               |            | Prima     | ry Master |             |                |            |  |
| Ethernet                            | Network mode          |            |               |            | Point     | to point  |             |                |            |  |
| HartChannel                         | Maximum repetitions 3 |            |               |            |           |           |             |                |            |  |
|                                     | Polling Enable        |            |               |            | Enabl     | e         |             |                |            |  |
|                                     | Delay between polls   |            |               |            | 256       |           |             |                |            |  |
|                                     | Response timeout      |            |               |            | 256       |           |             |                |            |  |
|                                     |                       |            |               |            |           |           |             |                |            |  |
|                                     |                       |            |               |            |           |           |             |                |            |  |
|                                     |                       |            |               |            |           |           |             |                |            |  |
|                                     |                       |            |               |            |           |           |             |                |            |  |
|                                     |                       |            |               |            |           |           |             |                |            |  |
|                                     |                       |            |               |            |           |           |             |                |            |  |
|                                     |                       |            |               |            |           |           |             |                |            |  |
|                                     |                       |            |               |            |           |           |             |                |            |  |
| ×                                   | 31                    |            |               |            | N.        |           |             |                |            |  |
|                                     |                       |            |               |            |           |           |             |                |            |  |
|                                     |                       |            |               |            |           |           |             |                |            |  |
|                                     |                       |            |               |            |           |           |             |                |            |  |
|                                     |                       |            |               |            |           |           |             |                |            |  |
|                                     |                       |            |               |            |           |           |             |                |            |  |
| Info News                           |                       |            |               |            |           |           |             |                |            |  |

Master type: Primary master, Secondary master

Network mode: Select the networks mode as single or multiple points, under the single point the gateway can only communicate with the slave device whose address is 0;

Maximum number of repetitions: Select the number of retransmission commands, ranging from 0 to 5;

Polling Enable: whether to use the polling function, "Enable" means that use the polling function;

Delay between polls: set the time of the polling command (the time interval from a command to send to start the next command), the range of  $256 \sim 65535$ ms;

Response timeout: set the maximum time that the gateway waits for the slave device to respond, ranging from 256 to 65535 ms.

#### 4.2.3.2 Add a Slave Node

Select the"HartChannel0", Right click the mouse and select "Add Node" in the pop-up menu.

| GT200-HT-E<br>HART/EtherN | /<br>let/IP Gateway               |    |
|---------------------------|-----------------------------------|----|
| User Manual               |                                   |    |
|                           | 🌽 SST−HI−CFG                      |    |
|                           | File(F) Config(E) Tool(I) View(V) | He |
|                           |                                   | V. |
|                           | Mew Save Upen Add                 | ×  |
|                           | - 🤹 Ethernet<br>                  | 7  |
|                           | Add Node<br>Delete Node           |    |
|                           | Add Command<br>Delete Command     |    |

Click the added node, set slave address in the right configuration plate, and please notice that HART channel can only be equipped with one slave node which address is 0 when configured in the single point mode.

| 🥜 SST-  | HI-CFG                   |                     |                       |               |        |        |        |          |         |          |        |        |                       |            |            |  |
|---------|--------------------------|---------------------|-----------------------|---------------|--------|--------|--------|----------|---------|----------|--------|--------|-----------------------|------------|------------|--|
| File(E) | Config(E) T              | ool( <u>T</u> ) Vie | w 🕐 🕹 Help (          | <u>H</u> )    |        |        |        |          |         |          |        |        |                       |            |            |  |
| New     | Save                     | )<br>Open           | <b>TEL</b><br>AddNode | TK<br>DelNode | AddCmd | BelCmd | Upload | Download | AutoMap | Conflict | Export | Memory | <b>Q</b><br>Di agnose | )<br>Debug | Slave Scan |  |
| - In -  | Citle ann ait            |                     | ×H                    | art slave ad  | dress  |        |        |          |         | 2        |        |        |                       |            |            |  |
|         | Eulernei<br>HartChannelf | 1                   |                       |               |        |        |        |          |         |          |        |        |                       |            |            |  |
| - yzy - | Node(1)                  |                     |                       |               |        |        |        |          |         |          |        |        |                       |            |            |  |
| Đ       | Node(2)                  |                     |                       |               |        |        |        |          |         |          |        |        |                       |            |            |  |
|         |                          |                     |                       |               |        |        |        |          |         |          |        |        |                       |            |            |  |
|         |                          |                     |                       |               |        |        |        |          |         |          |        |        |                       |            |            |  |
|         |                          |                     |                       |               |        |        |        |          |         |          |        |        |                       |            |            |  |
|         |                          |                     |                       |               |        |        |        |          |         |          |        |        |                       |            |            |  |
|         |                          |                     |                       |               |        |        |        |          |         |          |        |        |                       |            |            |  |

Note: When configured node numbers are more than the actual connected devices, the redundant node will lead to the longer time of polling circle; so, it is recommended that configured node numbers should be the same as actual devices.

#### 4.2.3.3 Add a HART Command

Select the "Node (x)", Right click the mouse and click "Add Command".

| GT200-HT-EI<br>HART/EtherN | et/IP Gatewa                                                                                                    | у                                              |  |
|----------------------------|----------------------------------------------------------------------------------------------------|------------------------------------------------|--|
| User Manual                |                                                                                                    |                                                |  |
|                            | <b>Sector</b> Strengt <b>Sector</b> Strengt <b>Sector</b> Strengt Strengt St | nelO<br>Add Node<br>Delete Node<br>Add Command |  |
|                            |                                                                                                    | Delete Command                                 |  |

Choose the command you want in the popup menu, and then click "OK" to exit:

| ommand list                                                                                                    | Selected command                                         |
|----------------------------------------------------------------------------------------------------|----------------------------------------------------------|
| ommand ID0<br>ommand ID1<br>ommand ID2<br>ommand ID3<br>ommand ID3<br>ommand ID4<br>ommand ID4<br>ommand ID5<br>ommand ID7<br>ommand ID7<br>ommand ID9<br>ommand ID10<br>ommand ID12<br>ommand ID12<br>ommand ID13<br>ommand ID13<br>ommand ID14<br>ommand ID15<br>ommand ID15<br>ommand ID15<br>ommand ID15<br>ommand ID17<br>ommand ID18<br>ommand ID18<br>ommand ID18<br>ommand ID18 | Command ID1<br>Command ID2<br>Command ID4<br>Command ID5 |

Note: the same command can only be configured once in one node.

#### 4.2.3.4 Configure HART Commands

Click the command number in the tree view; you will see the configuration plate in the right place:

#### **User Manual**

| 🤌 SST–      | HI-CFG      |             |                       |                     |              |             |                    |             |         |          |              |        |                   |            |            |  |
|-------------|-------------|-------------|-----------------------|---------------------|--------------|-------------|--------------------|-------------|---------|----------|--------------|--------|-------------------|------------|------------|--|
| File(F)     | Config(E)   | Tool(I) Vie | w(V) Help(            | <u>H</u> )          |              |             |                    |             |         |          |              |        |                   |            |            |  |
| New         | Save        | )<br>Open   | <b>TEL</b><br>AddNode | <b>T</b><br>DelNode | AddCm d      | pelCmd      | <b>P</b><br>Upload | U. Download | AutoMap | Conflict | Export       | Memory | <b>D</b> i agnose | )<br>Debug | Slave Scan |  |
| allen 1     |             |             | × 0                   | onfiguration        | Mode         |             |                    |             |         | Ba       | isic         |        |                   |            |            |  |
|             | stnernet    | ~           | N                     | lode of outp        | utting com   | mands       |                    |             |         | Po       | lling output |        |                   |            |            |  |
|             | HartChannel | U           | N                     | femory start        | ing addres   | of sending  | , data             |             |         | 30       | 00           |        |                   |            |            |  |
| <b>P</b> -2 | Z Node(I)   | 1700        | E                     | therNet/IP r        | egister star | ting addres | s of sendin        | ıg data     |         | 0        |              |        |                   |            |            |  |
|             | Com         | nand IDU    | S                     | ending data i       | length (BY   | TE)         |                    |             |         | 0        |              |        |                   |            |            |  |
|             | Comr        | nand ID I   | S                     | ending data i       | length (WC   | DRD)        |                    |             |         | 0        |              |        |                   |            |            |  |
| ±           | 🖉 Node(2)   |             | N                     | femory start        | ing addres   | of receivin | ng data            |             |         | 0        |              |        |                   |            |            |  |
|             |             |             | E                     | therNet/IP r        | egister star | ting addres | s of receiv        | ing data    |         | 0        |              |        |                   |            |            |  |
|             |             |             | R                     | eceiving data       | a length (B  | YTE)        |                    |             |         | 0        |              |        |                   |            |            |  |
|             |             |             | R                     | eceiving data       | a length (W  | ORD)        |                    |             |         | 0        |              |        |                   |            |            |  |
|             |             |             | C                     | ommand ind          | lex          |             |                    |             |         | 0        |              |        |                   |            |            |  |
|             |             |             |                       |                     |              |             |                    |             |         |          |              |        |                   |            |            |  |
|             |             |             |                       |                     |              |             |                    |             |         |          |              |        |                   |            |            |  |
|             |             |             |                       |                     |              |             |                    |             |         |          |              |        |                   |            |            |  |

Configuration Mode: basic and advanced optional, "basic" is shown as above, "advanced" configuration can refer to chapter 4.2.3.7;

Mode of outputting command: You can use the execution way of the command, change-of-state, polling output, Initialization output and disable output optional;

- ✓ Change-of-state output: Execute this command once s data buffer of HART changes
- ✓ Polling output: This order is put in the polling list, executed periodically
- ✓ Initialization output: Execute the command only once when power is on
- ✓ Disable output: the command will not be sent.

Memory starting address of sending data: Set the memory starting address of output data by this command, the range is 3000~3999;

The register starting address of sending data: the property is automatically calculated by gateway, used for register addressing;

Sending data length (byte): used to set the length of output data by this command;

Sending data length (word): the property is automatically calculated by gateway, used for user checking output data length, 1 word=2 byte;

Memory starting address of receiving data: set the memory address of input data by this command. Response data only includes data area of HART frame;

The register starting address of receiving data: the property is automatically calculated by gateway, used for register addressing;

#### GT200-HT-EI HART/EtherNet/IP Gateway User Manual

Receiving data length (byte): set the length of input data by this command;

Receiving data length (word): the property is automatically calculated by gateway, used for user checking output data length conveniently, 1 word=2 byte;

Command index: the property is automatically calculated by the configuration software, it indicates the index in the configured command list this command belongs to.

#### 4.2.3.5 Delete Commands

Select the command need to be deleted, Right click the mouse and click "Delete Command". Through the menu command can also be the same action.

#### 4.2.3.6 Delete Nodes

Select the node needed to be deleted, Right click the mouse and click "Delete Node". Through the menu command can also be the same action.

#### 4.2.3.7 Advanced Options to Configure Slave Commands

When using HART command configuration, sometimes users want to get one part data of one command. For example, No.1 HART command. The float value of main variable is only needed, no need to get unit of main variable, this is why advanced option exists. Advanced options is actually the execution of "segment mapping function", it cut the response data of HART command and get the segment data. Users can get any part data they want. Below is the interface of Advanced Options:

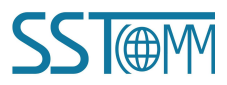

| SST-HI-CFG                                                                                                    |                        |                                                                                                    |                                                                                                  |                                                              |                     |          |         |                                 |                             |        |          |            |            |  |
|----------------------------------------------------------------------------------------------------|------------------------|----------------------------------------------------------------------------------------------------|--------------------------------------------------------------------------------------------------|--------------------------------------------------------------|---------------------|----------|---------|---------------------------------|-----------------------------|--------|----------|------------|------------|--|
| e (E) Config (E) Tool (T)<br>New Save Ope                                                                                    | View(V) He<br>n AddNor | lp (f)<br>de DelNode                                                                                                    | AddCmd                                                                                           | pelCmd                                                       | Upload              | Download | AutoMap | Conflict                        | Export                      | Memory | Diagnose | )<br>Debug | Slave Scan |  |
| <ul> <li>Ethernet</li> <li>HartChannel0</li> <li>Node(1)</li> <li>Command ID</li> <li>Command ID</li> <li>Node(2)</li> </ul> | 10<br>1                | Configuration<br>Mode of outp<br>Memory start<br>EtherNet/P r<br>Sending data<br>Sending data<br>Receive Data<br>Command inc | Mode<br>utting comming address<br>egister start<br>length (BY<br>length (WC<br>Project Co<br>lex | nands<br>of sending<br>address<br>IE)<br>)RD)<br>nfiguration | data<br>s of sendin | g data   |         | Ad<br>Pol<br>300<br>0<br>0<br>0 | vanced<br>ling output<br>00 |        | Configu  | ration     |            |  |

Most of the options in the interface are described in detail in chapter 4.2.3.4, so here we don't describe it. The below is the example of No.3 HART command, to show how to use "Segment Mapping" function, we can see one "configuration" button after the "receive data project configuration" option, click it:

**User Manual** 

| Bytes Memory Address EtherNet/IP start address Command Status<br>Byte0-3<br>Byte4                                                                                                    |
|----------------------------------------------------------------------------------------------------|
| Image: Stress of the stress of the stress of th |

There are many parts in "response data". For example, "Command Status" means the communication status and relevant code of HART response command, "Byte0-3" means byte 0 to 3 of data area of HART response command, and so on.

In the above example, click "Byte5-8" will show the Primary Variable in the left bottom area. Other column has the relevant explanation.

First to explain the "Mapped Address":

Bytes: response bytes of "Response Data";

Memory Address: assigned memory address which this byte is located in memory buffer area of GT200-HT-EI;

EtherNet/IP register address: the relevant EtherNet/IP register address of "Memory Address"; Note: this address is not a single address, which is the same memory area which it occupied.

Choose "Byte0-3" and "Byte4", click auto mapping, as shown below:

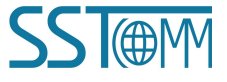

**User Manual** 

| Mapped add | dress                          |                           | Response Data                                                                                 |
|------------|--------------------------------|---------------------------|-----------------------------------------------------------------------------------------------|
| Primary V  | Memory Address 0 0 0 0 ariable | EtherNet/IP start address | Command Status<br>Byte5-8<br>Byte9<br>Byte10-13<br>Byte14<br>Byte15-18<br>Byte19<br>Byte20-23 |

Close the dialog box, download the configuration into GT200-HT-EI.

Others are the same with "Basic Mode".

#### **4.2.4 Conflict Detection**

Conflict detection is used to check the distribution condition of the input and output data of all commands stored in the memory.

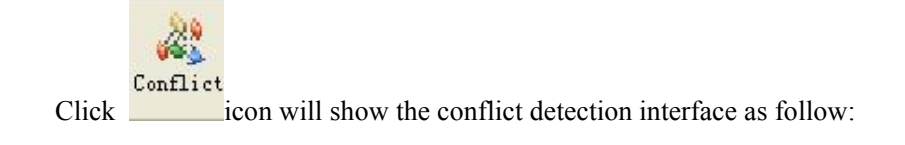

#### GT200-HT-EI HART/EtherNet/IP Gateway **User Manual** Conflict Detection Send-data-memory 🔲 🌉 Fieldbus 9 10 11 12 13 14 15 16 17 18 19 20 21 22 23 24 25 26 27 28 29 30 31 0 W de HartChannel0 3000 - V Se Node(1) 3032 3064 Command IDO 3096 Command ID1 3128 Command ID3 3160 Command ID6 3192 3224 3256 3288 3320 3352 3384 -Receive-data-memory 9 10 11 12 13 14 15 16 17 18 19 20 21 22 23 24 25 26 27 28 29 30 31 🔺 0 1 0000 003<mark>2</mark> 0064 0096 0128 0160 0192 0224 0256 0288 0320 0352 0384 -Unused Valid Conflict Exceeded Selected 13

The left side of the tree view is configuration commands, the right side of the tree view is data memory address including receive data storage address and send data storage. Upper side is memory distribution of the HART's sending data; lower side is memory distribution of the HART's receiving data. When one memory unit is configured with two commands or more, the memory unit will display red color. When the distributed memory exceeds the defined scale of gateway, the exceeding part will display yellow color. White color area shows the usable memory. Green color area indicates occupied memory. Clicking one command, the distribution chart shown in blue will show the storage location of input/output data.

#### 4.2.5 Automatic Memory-Mapped

Automap will automatically distribute the memory with no conflict according to the input/output bytes number by users' commands.

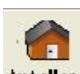

You should set the correct input/output bytes for each commands, then click<sup>AutoMap</sup> label, select "yes" in the

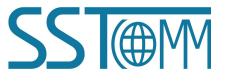

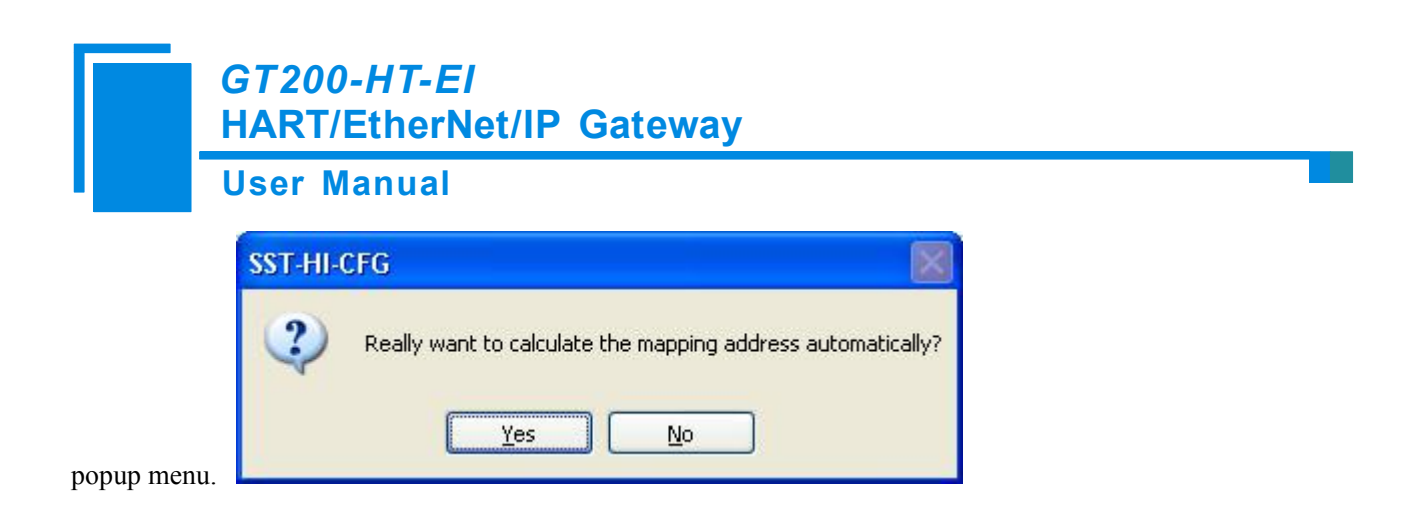

## 4.2.6 Download Configuration

Click the icon Download; it will download the configuration into the gateway.

## 4.2.7 Memory Data Display

Show the data exchange inside of the gateway, users can use this function to debug the HART fieldbus in the absence of the EtherNet/IP side. Steps are as follows:

- Ensure that the GT200-HT-EI's function bit of DIP switch is in the ON state and the mode bit of DIP switch is in the OFF state, restart the gateway. GT200-HT-EI is in the debug mode.
- 2. Use a network line to connect the GT200-HT-EI's RJ-45 port and computer. Open the software

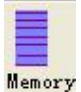

"SST-HI-CFG", Click "Tool—Show Memory Data" or click on the icon <sup>Memory</sup>, choose the correct gateway in the device scanning window, interface is as follows:

#### **User Manual**

| ut data                           |                                              |                      |                            |                                  |                                  |                                  |                                  |                            |                                  |                                  |                                  |                            |                            |                            |                            |                            |                            |   |
|-----------------------------------|----------------------------------------------|----------------------|----------------------------|----------------------------------|----------------------------------|----------------------------------|----------------------------------|----------------------------|----------------------------------|----------------------------------|----------------------------------|----------------------------|----------------------------|----------------------------|----------------------------|----------------------------|----------------------------|---|
|                                   | Addr                                         | 00                   | 01                         | 02                               | 03                               | 04                               | 05                               | 06                         | 07                               | 08                               | 09                               | 10                         | 11                         | 12                         | 13                         | 14                         | 15                         |   |
| Save                              | 0000                                         | 36                   | FA                         | 20                               | 30                               | 00                               | 00                               | 40                         | 7E                               | 32                               | 4E                               | 07                         | 36                         | F3                         | BE                         | 26                         | 00                         | ٠ |
|                                   | 0016                                         | 00                   | 00                         | 00                               | 00                               | 00                               | 00                               | 00                         | 00                               | 00                               | 00                               | 00                         | 00                         | 00                         | 00                         | 00                         | 00                         |   |
|                                   | 0032                                         | 00                   | 00                         | 00                               | 00                               | 00                               | 00                               | 00                         | 00                               | 00                               | 00                               | 00                         | 00                         | 00                         | 00                         | 00                         | 00                         |   |
|                                   | 0048                                         | 00                   | 00                         | 00                               | 00                               | 00                               | 00                               | 00                         | 00                               | 00                               | 00                               | 00                         | 00                         | 00                         | 00                         | 00                         | 00                         |   |
| Stop                              | 0064                                         |                      |                            |                                  |                                  |                                  |                                  |                            |                                  |                                  |                                  |                            |                            |                            |                            |                            |                            | • |
| tput data                         | Addr                                         | 00                   | 01                         | 02                               | 03                               | 04                               | 05                               | 06                         | 07                               | 08                               | 09                               | 10                         | 11                         | 12                         | 13                         | 14                         | 15                         |   |
| tput data                         | Addr                                         | 00                   | 01                         | 02                               | 03                               | 04                               | 05                               | 06                         | 07                               | 08                               | 09                               | 10                         | 11                         | 12                         | 13                         | 14                         | 15                         |   |
| tput data<br>Save                 | Addr<br>3000                                 | 00                   | 01                         | 02                               | 03                               | 04                               | 05                               | 06                         | 07                               | 08                               | 09                               | 10                         | 11<br>00<br>00             | 12<br>00<br>00             | 13<br>00<br>00             | 14<br>00                   | 15<br>00                   |   |
| tput data<br>Save                 | Addr<br>3000<br>3016<br>3032                 | 00<br>00<br>00       | 01<br>00<br>00<br>00       | 02<br>00<br>00<br>00             | 03<br>00<br>00<br>00             | 04<br>00<br>00<br>00             | 05<br>00<br>00<br>00             | 06<br>00<br>00<br>00       | 07<br>00<br>00<br>00             | 08                               | 09<br>00<br>00<br>00             | 10<br>00<br>00<br>00       | 11<br>00<br>00<br>00       | 12<br>00<br>00<br>00       | 13<br>00<br>00<br>00       | 14<br>00<br>00<br>00       | 15<br>00<br>00<br>00       |   |
| tput data<br>Save<br>Load         | Addr<br>3000<br>3016<br>3032<br>3048         | 00<br>00<br>00<br>00 | 01<br>00<br>00<br>00<br>00 | 02<br>00<br>00<br>00<br>00       | 03<br>00<br>00<br>00<br>00       | 04<br>00<br>00<br>00<br>00       | 05<br>00<br>00<br>00<br>00       | 06<br>00<br>00<br>00       | 07<br>00<br>00<br>00<br>00       | 08<br>00<br>00<br>00<br>00       | 09<br>00<br>00<br>00<br>00       | 10<br>00<br>00<br>00<br>00 | 11<br>00<br>00<br>00<br>00 | 12<br>00<br>00<br>00<br>00 | 13<br>00<br>00<br>00<br>00 | 14<br>00<br>00<br>00<br>00 | 15<br>00<br>00<br>00<br>00 |   |
| tput data<br>Save<br>Load         | Addr<br>3000<br>3016<br>3032<br>3048<br>3064 | 00<br>00<br>00<br>00 | 01<br>00<br>00<br>00<br>00 | 02<br>00<br>00<br>00<br>00<br>00 | 03<br>00<br>00<br>00<br>00<br>00 | 04<br>00<br>00<br>00<br>00<br>00 | 05<br>00<br>00<br>00<br>00<br>00 | 06<br>00<br>00<br>00<br>00 | 07<br>00<br>00<br>00<br>00<br>00 | 08<br>00<br>00<br>00<br>00<br>00 | 09<br>00<br>00<br>00<br>00<br>00 | 10<br>00<br>00<br>00<br>00 | 11<br>00<br>00<br>00<br>00 | 12<br>00<br>00<br>00<br>00 | 13<br>00<br>00<br>00<br>00 | 14<br>00<br>00<br>00<br>00 | 15<br>00<br>00<br>00<br>00 |   |
| tput data<br>Save<br>Load<br>Send | Addr<br>3000<br>3016<br>3032<br>3048<br>3064 | 00<br>00<br>00<br>00 | 01<br>00<br>00<br>00<br>00 | 02<br>00<br>00<br>00<br>00<br>00 | 03<br>00<br>00<br>00<br>00<br>00 | 04<br>00<br>00<br>00<br>00       | 05<br>00<br>00<br>00<br>00       | 06<br>00<br>00<br>00<br>00 | 07<br>00<br>00<br>00<br>00       | 08<br>00<br>00<br>00<br>00       | 09<br>00<br>00<br>00<br>00       | 10<br>00<br>00<br>00<br>00 | 11<br>00<br>00<br>00<br>00 | 12<br>00<br>00<br>00<br>00 | 13<br>00<br>00<br>00<br>00 | 14<br>00<br>00<br>00<br>00 | 15<br>00<br>00<br>00<br>00 |   |

As is shown in the table, upper table shows the memory distribution of HART input data, lower table shows the output data. When you need to change the output data, click the "stop" button firstly, then change the related data or load the already saved data table, at last, click the "sending data".

## 4.2.8 Diagnose

Through this function users will know which device is not communicating, execution condition of configured commands, data transmit of gateway and displays of certain command, operating steps are as follows:

- Ensure that the GT200-HT-EI's function bit of DIP switch is in the ON state and the mode bit of DIP switch is in the OFF state, restart the gateway. GT200-HT-EI is in the debug mode.
- 2. Use a network line to connect the GT200-HT-EI's RJ-45 port and computer , Open the software

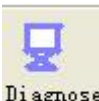

"SST-HI-CFG", click "Tool—Diagnose" or click on the icon dialog box to choose the gateway and click "OK", interface is as follows:

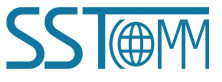

#### **User Manual**

|       | Model               | IP Address   | MAC Address       |
|-------|---------------------|--------------|-------------------|
| 1     | GT200-HT-EI         | 192.168.0.13 | 64-EA-C5-12-00-00 |
|       |                     |              |                   |
| 1315  | sin in              | Refresh      | Cancel            |
| earch | completed           |              |                   |
| arch  | completed<br>Upload |              |                   |

3. Click "Upload data" will see a picture as below:

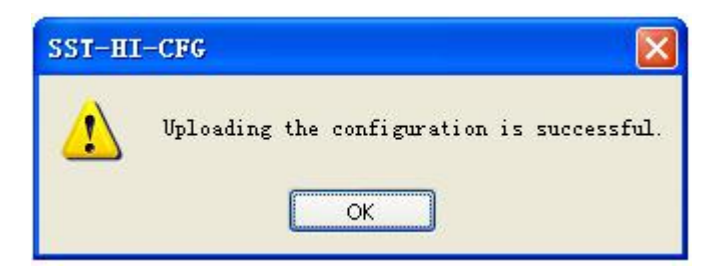

4. Click "confirm" button to get in the interface of diagnose

| Diagnose         |                      | <b>X</b> |
|------------------|----------------------|----------|
| 😑 💐 HartChannel0 | Item                 | Value    |
| Node(0)          | System State machine | SENDING  |
| <b>G</b>         | Request times        | 47       |
|                  | Response times       | 47       |
|                  | Error times          | 0        |
|                  |                      |          |
|                  |                      |          |
|                  |                      |          |
|                  |                      |          |
|                  |                      |          |
|                  |                      |          |
|                  |                      |          |
|                  |                      |          |
|                  |                      |          |
|                  |                      |          |
|                  |                      |          |
|                  |                      |          |

Click on "HartChannel0" in this interface, it will show the status of HART fieldbus part in the right place, press "Refresh" button will update the data once, click on "Periodically refresh", the software will update the data every 500ms.

5. Click Node(x), it is shown as below

#### User Manual

| 🔙 HartChannel0 | Item        | Value            |
|----------------|-------------|------------------|
| Mode(0)        | Command ID0 | Response correct |
|                | Command ID1 | Response correct |
|                | Command ID3 | Response correct |
|                |             |                  |
| eration        |             |                  |

It shows the response status of configured commands.

Click "Refresh" will fresh these command status, "Periodically refresh" will fresh command status once.

6. Double click command 1,3, 12,17 will show their command information, command 17 can start data input.

| Item         |                  | Value    |
|--------------|------------------|----------|
| Communicat   | tion Status      | Success  |
| Response C   | ode              | NoErr    |
| Primary Vari | able Current     | 0.000000 |
| Primary Vari | able Units Code  | (null)   |
| Primary Vari | able             | 0.000000 |
| Secondary V  | variable Units   | (null)   |
| Secondary V  | Variable         | 0.000000 |
| Tertiary Var | iable Units Code | (null)   |
| Tertiary Var | iable            | 0.000000 |
| 4th Variable | Units Code       | (null)   |
| 4th Variable |                  | 0.000000 |

Click the"Refresh" button will update the data, click the "Edit" button doesn't work in the Read-only

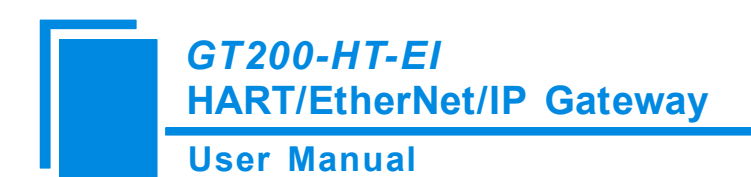

#### command.

Double click "CMD19" will show the window as below:

| Command IO da | ata                                                                    |                           | X |
|---------------|------------------------------------------------------------------------|---------------------------|---|
| Edit          | Item<br>Communication_Status<br>Response Code<br>Final Assembly Number | Value<br>Success<br>NoErr |   |
|               |                                                                        |                           |   |
| Refresh       |                                                                        |                           |   |
|               |                                                                        |                           |   |
|               |                                                                        |                           |   |

Click the value or attribute you want to change, like "Final Assembly Number", change relevant values, and click "Modify" can execute this operation of write command.

#### 4.2.9 Debug Assistant

The Ethernet generic debugging feature can send any messages to the HART and monitor the data received from the gateway on the HART.. Steps are as follows:

- Ensure that the GT200-HT-EI's function bit of DIP switch is in the ON state and the mode bit of DIP switch is in the OFF state, restart the gateway. Now GT200-HT-EI is in the debug mode.
- 2. Use a network line to connect the GT200-HT-EI's RJ-45 port and computer, Open the software

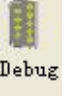

"SST-HI-CFG", Click "Tool—Debug Assistant" or click on the icon Debug, Interface is as follows:

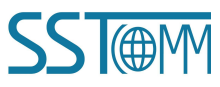

#### User Manual

| Iead: |          | Auto-send            | Send  |  |
|-------|----------|----------------------|-------|--|
| Data: |          | Auto-send period(ms) | Clear |  |
| heck: | Checksum | Pause show           |       |  |
|       |          |                      |       |  |
|       |          |                      |       |  |
|       |          |                      |       |  |
|       |          |                      |       |  |
|       |          |                      |       |  |
|       |          |                      |       |  |
|       |          |                      |       |  |

In this interface, click "Auto-send" or "Send" will combine data head, data, and check code into one frame and send out it. The data that the gateway received from HART fieldbus will be shown in the blank place below. The Checksum button only checks part of the data. Here is an example.

| Head: FFFFFFFFF Auto-send                                               | Send  |
|-------------------------------------------------------------------------|-------|
| Data: 02 00 00 00 Auto-send period(ms                                   | ))    |
| 500                                                                     | Clear |
| Check: 02 Checksum                                                      |       |
| Pause show                                                              |       |
| FF FF FF FF FF 06 00 00 0E 00 00 FE 93 7C 05 05 05 41 08 00 6B 45 66 1D |       |
|                                                                         |       |
|                                                                         |       |
|                                                                         |       |
|                                                                         |       |
|                                                                         |       |
|                                                                         |       |

In this example, command 0 is composed of data head, data and check code. It uses short address; when you click "Send", you will get the response data.

Note: Under this function, gateway will stop to execute the configured command; Turn off this function, gateway will return to execute the configured command.

#### 4.2.10 Slave Scan

The slave scan function can help users to check the HART slave address and modify the slave address. The operation steps are:

1) Dial the DIP switch of GT200-HT-EI to 1ON2OFF to let the gateway into debug mode.

2) Use a network line to connect GT200-HT-EI to computer, open SST-HI-CFG software, click

"Tool->Slave Scan" or click icon ", the software will pop up a dialog box to choose the scanned gateway and click "OK", as shown below:

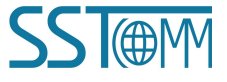

#### **User Manual**

| No. | Model       | IP Address   | MAC Address       |
|-----|-------------|--------------|-------------------|
| 1   | GT200-HT-EI | 192.168.0.13 | 64-EA-C5-12-00-00 |
|     |             |              |                   |
|     |             |              |                   |
|     |             |              |                   |
|     |             |              |                   |
| <   |             |              |                   |
|     | an In       |              |                   |
| 631 | Bum         | Refresh      | Cancel            |

| Slave address   | Long | addı | ess |   | Compa | ny l | [D |   |
|-----------------|------|------|-----|---|-------|------|----|---|
|                 |      |      |     |   |       |      | _  |   |
|                 |      |      |     |   |       |      | _  |   |
|                 |      |      |     |   |       |      | _  |   |
|                 |      |      |     |   |       |      |    |   |
|                 |      |      |     |   |       |      |    | - |
| 1. I. II.Co II. |      |      |     | 0 |       |      |    |   |

Click "Start" in "Slave Scan" interface, it will show the short address, long address and ID of HART slave devices which are connecting gateway.

Move to the relevant device and right click it, and click "Modify slave address" will show "Modify slave

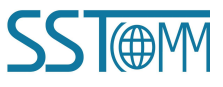

#### GT200-HT-EI HART/EtherNet/IP Gateway **User Manual**

## Slave Scan 0 to 15 Scan range: Slave address Long address Company ID \* 13-7C-6B-45-66 0 -Stop The scan is complete! Start

×

address" interface, input the address you want to change in "Modified to" text.

| ~              |             |
|----------------|-------------|
| Slave Address: | Amended to: |
| 0              | 1           |
|                |             |
| Cancel         | Modify      |

After modification, it means HART slave address has been modified, repower the gateway.

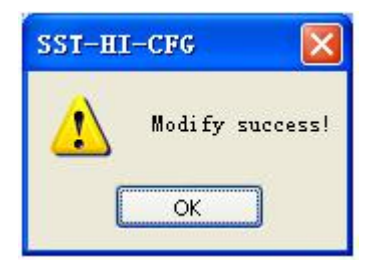

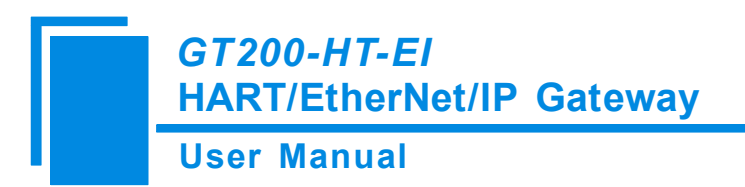

## 4.2.11 Switching Tools

In the "Tools" menu, there are two practical tools: They are used to switch between IEEE754 and PACKED

ASCII conveniently.

| Uncompressed data TECH S0 50 C8 |
|---------------------------------|
| ASCII                           |
| ASCII Hex                       |

# **5 HART Master Working Principle**

Inside the gateway it opens up a length of 5000 bytes of memory as the data exchange of input and output buffers. Memory of 0 to 2999 acts as the storage area of the HART input data and device status. Memory of 3000 to 4999 acts as storage area of the HART output data and control variables. The specific assignment shown in the table below:

|                        | Gateway   | Description                             |
|------------------------|-----------|-----------------------------------------|
|                        | memory    |                                         |
|                        | address   |                                         |
|                        | 0-1599    | The HART data input area                |
|                        | 1600-1619 | Device 0_cmd0 data                      |
|                        | 1620-1639 | Device 1_cmd0 data                      |
|                        |           | Device 15_cmd0 data                     |
|                        | 1920      | Gateway status                          |
|                        | 1921      | Send times of Gateway's HART port       |
|                        | 1922      | Receive times of Gateway's HART port    |
|                        | 1923      | HART communication error times          |
| Reac                   | 1924-1943 | Reserved                                |
| 1-onl                  | 1944      | Device 0_cmd0's response status         |
| y pai                  | 1945      | Device 1_cmd0's response status         |
| -                      |           | Device15 _cmd0's response status        |
|                        | 1960-2119 | The response status of the user command |
|                        | 2120-2391 | Reserved                                |
|                        | 2392      | Universal receive label                 |
|                        | 2393      | Universal receive Error Counter         |
|                        | 2394-2395 | Universal receive data length           |
|                        | 2396-2695 | Universal receive data                  |
|                        | 2696-2999 | Reserved                                |
| Re                     | 3000-3999 | The HART data output area               |
| and<br>ritable<br>part | 4000      | Reset to send, receive, error counter   |

#### **User Manual**

| 4001      | Polling enabled            |
|-----------|----------------------------|
| 4002      | Trigger label              |
| 4003      | Trigger command number     |
| 4004-4269 | Reserved                   |
| 4270      | Universal send label       |
| 4271      | Universal mode enabled     |
| 4272-4273 | Universal send data length |
| 4274-4573 | Universal to send data     |
|           |                            |

- > The HART data input area: Store the data that HART slave device sends to gateway.
- > The HART data output area: Store the data that the gateway sends to the HART slave device.
- Device 0\_cmd0~ Device 15\_cmd0: When operating a slave command for the first time, the gateway internal will automatically execute the No. 0 command to obtain the device information (to obtain the long address). The response data of this internal command is stored in this area.
- Solution Gateway status: The gateway status indicates what the gateway state is in the HART network, defined as:
  - 0---- No HART communication
  - 1----sending
  - 2---- Waiting for a response
  - 3---- Handling a response
- > Send times of HART port on gateway: The HART send counter
- > Receive times of HART port on gateway: The HART receive counter
- > HART communication error times: The HART Receive error counter
- The response status of Device 0\_cmd0~ Device 15\_cmd0: Show that the response status of the internal command
- > The response status of user command: Show that the response status of the user command
  - Command state is defined:
  - 0---- Not executed
  - 1---- Correct response
  - 2---- Parity error
  - 3---- No answer

**User Manual** 

4---- Error defined in agreement5---- Not connected

- Universal Receive label: The receive label under the universal mode, this value which changes one time indicates that HART end receives a HART frame
- > Universal receive data length: Indicating the received data length under the universal mode
- > Universal Receive Error Counter: Indicate the universal receive error number
- > Universal receive data: Store the received data at HART side under the universal mode
- Reset send, receive, error counter: The gateway's control signal, when the value of memory changes, gateway causes all the counter to 0
- Polling is enabled: This bit is readable and writable, writing 1 enables the polling output, writing 0 disables polling output; Reading 1 indicates that the polling state is enabled, 0 indicates that the polling is in the disabled state
- > Trigger label: Change the value will result in a trigger operation
- > Trigger command number: Command number executed by trigger operation
- Universal mode enabled: The value of 1 indicates a universal transfer function is enabled, otherwise disables universal transport function
- Universal send label: The send label under the universal mode, this value changes in time will lead to send a HART frame
- > The universal send data length: The length of send data under the universal mode
- > Universal to send data: Data needs to send under the universal mode

Data exchange between HART and EtherNet/IP of GT200-HT-EI is set up through "mapping". There are two data buffer areas, one is EtherNet/IP network input buffer and the other is EtherNet/IP network output buffer. Network input and output buffer is all for EtherNet/IP master. HART read command will write the read data to the network input buffer for EtherNet/IP accessing. EtherNet/IP write data command writes data to HART data output buffer, HART write register command gets data from this area, and export to relevant HART slave devices through write command.

# GT200-HT-EI HART/EtherNet/IP Gateway User Manual

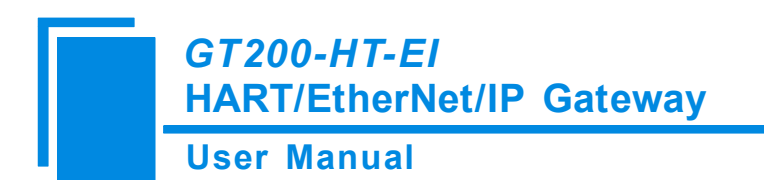

#### **5.1 Flowchart of Executing One HART Command**

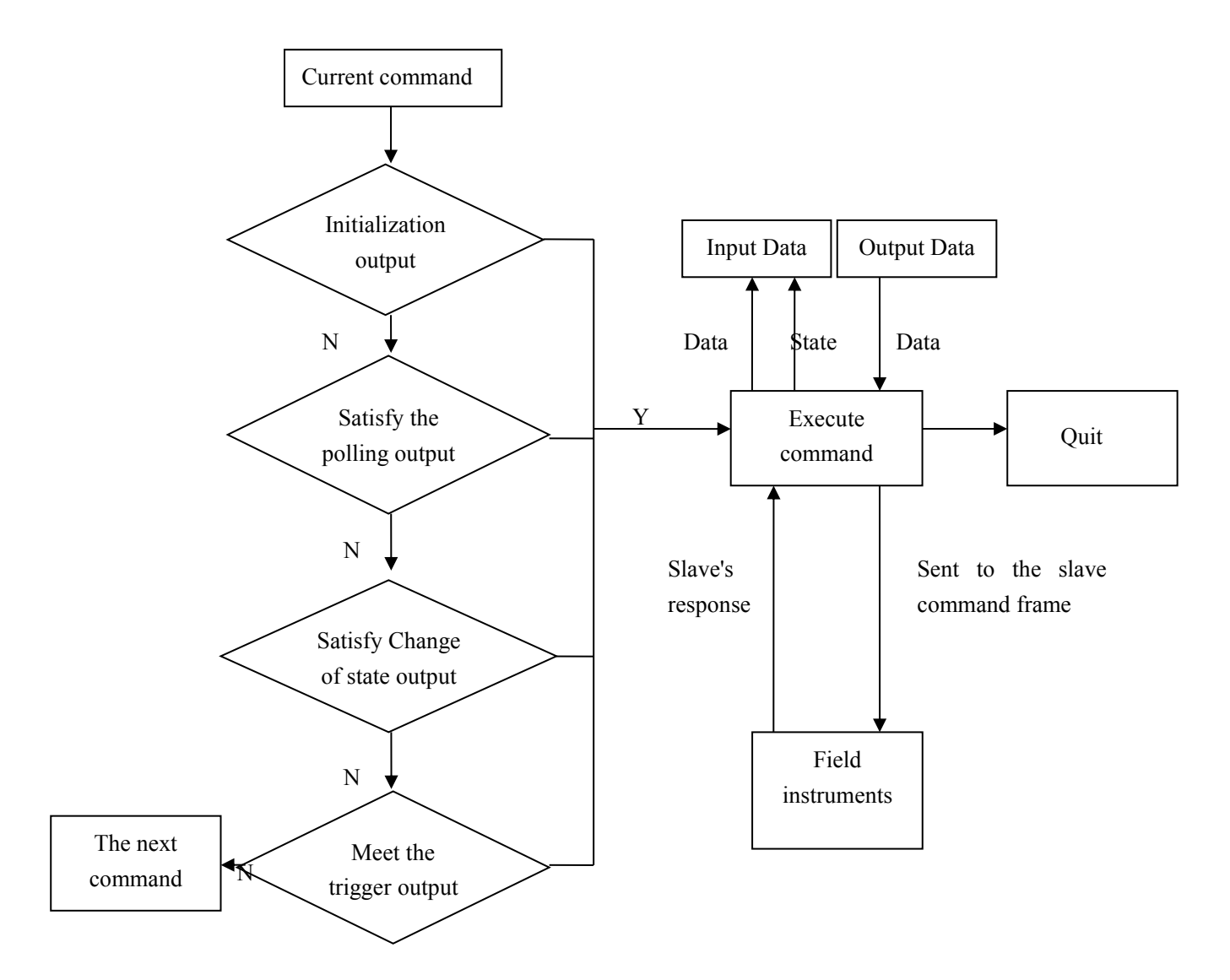

GT200-HT-EI HART/EtherNet/IP Gateway User Manual

# **6 EtherNet/IP Connection Parameters Set**

Connection parameters the gateway provides are as below:

- a. Input Instance: 102 (64 Bytes), 112 (128 Bytes), 122 (256 Bytes);
- b. Output Instance: 101 (64 Bytes), 111 (128 Bytes), 121 (256 Bytes);
- c. Configuration Instance:103 (0 Bytes), 113 (0 Bytes), 123 (0 Bytes).

Take configuration parameters of RSLogix5000 as an example:

| Type: ETHERNET-MODULE Generic Etherr<br>Vendor: Allen-Bradley<br>Baranti ENet/DMaster | net Module                                                       |                    |
|---------------------------------------------------------------------------------------|------------------------------------------------------------------|--------------------|
| Parent: ENetIPMaster Name: GT200HTEI Description:                                     | Connection Parameters<br>Assembly<br>Instance:<br>Input:<br>121  | Size:              |
| Comm Eormat: Data - DINT                                                              | Output:     123       Configuration:     123       Status Input: | 0 <u>+</u> (8-bit) |

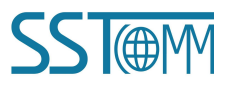

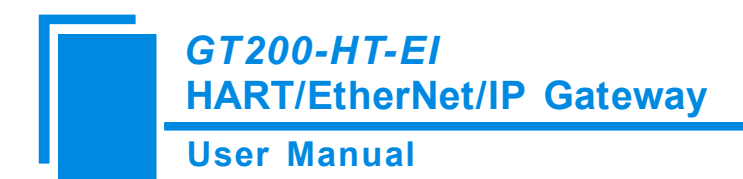

# 7 How to Read-write I/O Data

#### 7.1 I/O Way to Read-write Data (Recommended)

The following RSLogix 5000 as an example of how to read-write I/O data.

Right click on EtherNet/IP master module, click "New Module", as shown below:

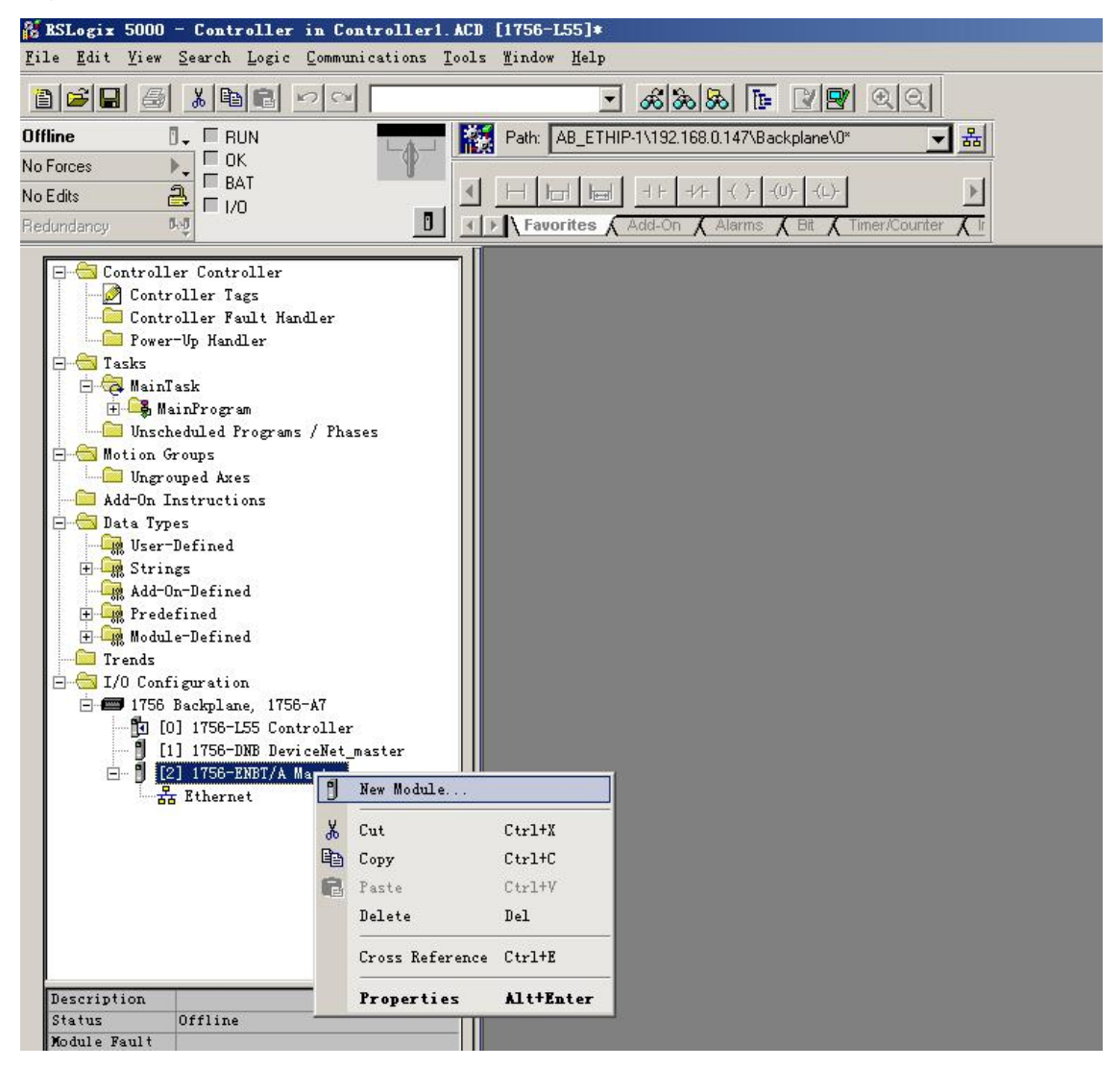

In the pop-up dialog box, unfold "+" before "Communications", choose "ETHERNET-MODULE", click "OK", as shown below:

#### **User Manual**

| lodule                                                                                                    | Description                                                                                                    | Vendor                                                                                                    |
|----------------------------------------------------------------------------------------------------|----------------------------------------------------------------------------------------------------|----------------------------------------------------------------------------------------------------|
| <ul> <li>1769-L35E Ether.</li> <li>1788-EN2DN/A</li> <li>1788-ENBT/A</li> <li>1788-EWEB/A</li> <li>1794-AENT/A</li> <li>1794-AENT/B</li> <li>Drivelogix5730</li> <li>ETHERNET-BRIDGE</li> <li>ETHERNET-MODULE</li> <li>EtherNet/IP</li> <li>PH-PSSCENA/A</li> <li>E) Drives</li> <li>HMI</li> </ul> | . 10/100 Mbps Ethernet Port on CompactLogix5335E<br>1788 Ethernet to DeviceNet Linking Device<br>1788 10/100 Mbps Ethernet Bridge, Twisted-Pai<br>1788 10/100 Mbps Ethernet Bridge w/Enhanced W<br>1794 10/100 Mbps Ethernet Adapter, Twisted-Pa<br>1794 10/100 Mbps Ethernet Adapter, Twisted-Pa<br>10/100 Mbps Ethernet Port on DriveLogix5730<br>Generic EtherNet/IP CIP Bridge<br>Generic Ethernet Module<br>SoftLogix5800 EtherNet/IP<br>Ethernet Adapter, Twisted-Pair Media | Allen-Bradley<br>Allen-Bradley<br>Allen-Bradley<br>Allen-Bradley<br>Allen-Bradley<br>Allen-Bradley<br>Allen-Bradley<br>Allen-Bradley<br>Allen-Bradley<br>Parker Hannifin Corp. |
|                                                                                                    |                                                                                                    | Þ                                                                                                    |
| •                                                                                                    |                                                                                                    |                                                                                                    |
| •                                                                                                    | [                                                                                                    | Eind Add Favorite                                                                                                    |

Configure relevant information of GT200-HT-EI in the pop-up window, as shown below:

| Type: ETHERNET-MODULE Generic Ethernet<br>Vendor: Allen-Bradley<br>Parent: ENetIPMaster         | Module                                         | This means 256 byte<br>input and 256 byte<br>output |
|-------------------------------------------------------------------------------------------------|------------------------------------------------|-----------------------------------------------------|
| Name: GT200HTEI<br>Description: Set name of EtherNet<br>IP slave                                | Assemb<br>Instance<br>Input: 122               | ly<br>Size:<br>65 ↔ (32-bit)<br>64 ↔ (32-bit)       |
| Address / Host Name<br>IP Address: 192 . 168 . 0 . 11<br>C Host Name: IP address of GT200-HT-EI | Configuration: 123 Status Input: tatus Output: | 0 <u>→</u> (8-bit)                                  |

In the above picture, the module information needs to be configured includes:

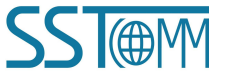

#### **User Manual**

Name: Name the added EtherNet/IP salve module (GT200-HT-EI module).

Comm Format: Configure data types. Users can choose data types as DINT, INT, SINT and REAL, etc. After confirmation, this cannot be changed. If you want to change data types, you can create new module.

IP Address: Set IP address of the EtherNet/IP slave module (IP address of GT200-HT-EI). IP address of GT200-HT-EI is the address downloaded into module through software SST-HI-CFG.

Connection Parameters: Set Connection parameters during communication, this parameter GT200-HT-EI supports can refer to past chapter.

Note: "Size" (configured bytes) in the above picture should be the consistent with relevant input and output bytes of Instance in the above chapter.

Click "OK", set master polling time interval in the pop-up dialog box, the default is 10ms, as shown below:

| Bodule Properties: Baster (ETHERHET-BODULE 1.1)                 | × |
|-----------------------------------------------------------------|---|
| General Connection Module Info                                  | 1 |
| Requested Packet Interval (RPI): 10.0 + ms (1.0 + 3200.0 ms)    |   |
| Major Fault On Controller If Connection Fails While in Run Mode |   |
|                                                                 |   |
| Module Fault                                                    |   |
|                                                                 |   |
|                                                                 |   |
|                                                                 |   |
|                                                                 |   |
| Status: Offline OK Cancel Apply Help                            |   |

After setting this interval, click "OK" to save. Double click "Controller Tags", unfold "GT200HTEI:O", as shown below:

#### User Manual

| a RSLogix 5000 - Test1 in ene3500704.ACD [1756- | -L55  | ]* - [Controller Tags - Testi                                                                                                    | (controller)] |          |            |               |                  |                                                           | _ 8 ×        |
|-------------------------------------------------|-------|----------------------------------------------------------------------------------------------------|---------------|----------|------------|---------------|------------------|-----------------------------------------------------------|--------------|
| Eile Edit View Search Logic Communications To   | ols   | <u>M</u> indow Help                                                                                                    |               |          |            |               |                  |                                                           | _ <u>-</u> × |
| 🎦 🗃 🛃 🎒 🐰 🖻 💼 📨 🖂 HE6121                        |       | - KK - P                                                                                                    | 200           |          |            |               |                  |                                                           |              |
| 945- J. E put                                   | P/    | ath: AB_ETHIP-1\192168.0.147\Backpla                                                                                                    | ne\0*         | 2        |            |               |                  |                                                           |              |
|                                                 | 4     | Traffering Linestonering and a                                                                                                    |               |          |            |               |                  |                                                           |              |
| No Porces                                       | H     |                                                                                                    | (L)-          |          |            |               | <b>F</b>         |                                                           |              |
|                                                 | »IN   | Favorites Add-On A Alarms A Bit                                                                                                    | Timer/Counter | InnubC   | utput 🖌 Co | nnare 🖌 Compu | terte            |                                                           |              |
| Hedundancy vy                                   | - 1   |                                                                                                    | 1             |          | ~          | A             |                  |                                                           |              |
|                                                 | S     | cope: 🚺 Test1 💌 Show                                                                                                    |               | IM, ALAF | IM_ANALOG  | ALARM_DIGITA  | L, AXIS_CONSUMED | D, AXIS_GENERIC, AXIS_GENERIC_DRIVE, AXIS_SERVO, AXIS_SER | VO_DRIVE, A  |
| - Controller Testi                              |       | Name 🛆                                                                                                    | Value 🔶       | Force N  | ast Style  | Data Type     | Description      |                                                           | <u> </u>     |
| Controller Tags                                 |       | ENE35001:C                                                                                                    | {}            | (.       | }          | AB:ETHERN     | 2                |                                                           |              |
| Controller Fault Handler                        |       | ENE35001:I                                                                                                    | {}            | (.       | }          | AB:ETHERN     |                  |                                                           |              |
| Power-Up Handler                                |       | E-ENE35001:0                                                                                                    | {}            | {.       | }          | AB:ETHERN     | •                |                                                           |              |
| H MainTask                                      |       | E-GT200HTEI:C                                                                                                    | {}            | {.       | }          | AB:ETHERN     |                  |                                                           |              |
| 🖃 🚭 MainProgram                                 |       | E-GT200HTEI:I                                                                                                    | {}            | {.       | }          | AB:ETHERN     |                  |                                                           |              |
| - Program Tags                                  |       | GT200HTEI:0                                                                                                    | ()            | {.       | )          | AB:ETHERN     |                  |                                                           |              |
| MainRoutine                                     | Fi    | GT200HTEL0 Data                                                                                                    | ()            | 1.       | Decima     | DINT[64]      |                  |                                                           |              |
| Unscheduled Frograms / Phases                   | H     | F:GT200HTEI:0 Data(0)                                                                                                    |               |          | Decima     | DINT          | 0                |                                                           |              |
| Ungrouped Axes                                  | Н     | F-GT200HTELO Data(1)                                                                                                    | 0             |          | Decima     | DINT          |                  |                                                           |              |
| Add-On Instructions                             | Н     |                                                                                                    | 0             |          | Decime     | DINT          | -                |                                                           |              |
| 🖻 🔄 Data Types                                  | H     |                                                                                                    | 0             |          | Decima     | DINT          | 0                |                                                           |              |
| User-Defined                                    | Н     |                                                                                                    | 0             |          | Decima     | DINT          |                  |                                                           |              |
| Add-On-Defined                                  | Н     | G G I ZUUH I EI:U.D ata[4]                                                                                                    | U             |          | Decima     | DINT          |                  |                                                           |              |
| 🕀 🙀 Predefined                                  | Н     | LT:GT200HTEI:0.Data[5]                                                                                                    | 0             |          | Decima     | DINT          |                  |                                                           |              |
| 🗄 🚂 Module-Defined                              | Н     | GT200HTEI:0.Data[6]                                                                                                    | 0             |          | Decima     | DINT          |                  |                                                           |              |
| Trends                                          | Ц     | GT200HTEI:0.Data[7]                                                                                                    | 0             |          | Decima     | DINT          |                  |                                                           |              |
| - 1/U Configuration                             |       | E GT200HTEI:0.Data[8]                                                                                                    | 0             |          | Decima     | DINT          |                  |                                                           |              |
| 130 Jackplate, 1130 A                           |       | GT200HTEI:0.Data[9]                                                                                                    | 0             |          | Decima     | DINT          |                  |                                                           |              |
| - 🗍 [1] 1756-DNB DNet                           | Π     | 臣-GT200HTEI:0.Data(10)                                                                                                    | 0             |          | Decima     | DINT          |                  |                                                           |              |
| - 🗍 [2] 1756-ENBT/A ENetIPMaster                | П     | E-GT200HTEI:0.Data[11]                                                                                                    | 0             |          | Decima     | DINT          | Q                |                                                           |              |
| E thernet                                       | П     | E GT200HTELO Data[12]                                                                                                    | 0             |          | Decima     | DINT          |                  |                                                           |              |
| 1756-FNBT/A FNatTPNastar                        | H     | E-GT200HTELO Deta[12]                                                                                                    | 0             |          | Decima     | DINT          |                  |                                                           |              |
| - 1 [4] 1756-ENET/B Master B                    | Н     |                                                                                                    | 0             |          | Decine     | DINT          |                  |                                                           |              |
| E 🚼 Ethernet 👻                                  | Н     |                                                                                                    | 0             |          | Decima     | DINT          |                  |                                                           |              |
| Description                                     | 1     | Ionitor Tags / Edit Tags                                                                                                    | /             |          | Uecima     |               | (                |                                                           |              |
|                                                 | السمي |                                                                                                    | -             |          |            | 1.            |                  |                                                           |              |
| ●开始 ▲ @ Test                                    | :\Do  | cuments and Se   🦉 I. bmm - 画际                                                                                                    | 1             |          |            |               |                  | 5 0 3                                                     | 16:11        |
| In the store lest                               |       | Jan on the second second secon |               |          |            |               |                  |                                                           |              |

In the above picture, GT200HTEI:O.Data[0]~GT200HTEI:O.Data[255] is the corresponding output data address of GT200-HT-EI module in master.

Unfold "GT200HTEI:I", as shown below:

#### **User Manual**

| # RSLogix 5000 - Test1 in ene3500704.ACD [1756 | 5-155]# - [Controller Tags - Testi     | (controller)]            |                  |                |                | X                                                                 |
|------------------------------------------------|----------------------------------------|--------------------------|------------------|----------------|----------------|-------------------------------------------------------------------|
| Eile Edit View Search Logic Communications To  | ools <u>W</u> indow Help               |                          |                  |                |                | _[#] ×                                                            |
|                                                | - & & & & &                            |                          |                  |                |                |                                                                   |
|                                                |                                        |                          |                  |                |                |                                                                   |
| Offline                                        | Path: AB_ETHIP-11192.168.0.14718ackpia | ane tu"                  |                  |                |                |                                                                   |
| No Forces                                      |                                        | <i>w</i> 1               |                  |                | 4              |                                                                   |
| No Edits                                       |                                        | 14-7-                    |                  |                |                |                                                                   |
| Redundancy 👧                                   | Favorites & Add-On & Alarms & B        | t A Timer/Counter A Inpi | utoutput 🖌 comp  | pare 🖌 Compute | 110            |                                                                   |
|                                                | Scope: Test1 - Show                    | STRING, ALARM, A         | LARM_ANALOG, A   | ALARM_DIGITAL, | AXIS_CONSUMED, | AXIS_GENERIC, AXIS_GENERIC_DRIVE, AXIS_SERVO, AXIS_SERVO_DRIVE, A |
|                                                | Name A                                 | Value                    | e Mast Style     | Data Type      | Description    |                                                                   |
| Controller Testi                               | E-ENE35001:C                           | ()                       | ()               | AB:ETHERN      |                |                                                                   |
| Controller Fault Handler                       | E:ENE35001:I                           | {}                       | {}               | AB:ETHERN      |                |                                                                   |
| Power-Up Handler                               | E:ENE35001:0                           | ()                       | {}               | AB'ETHEBN      | 6              |                                                                   |
| E Tasks                                        | E GT200HTELC                           | ()                       | ()               | 48 FTHEBN      |                |                                                                   |
| - A MainTask                                   |                                        | ()                       | ()               | ADIETHEDN      |                |                                                                   |
| - Program Tags                                 |                                        | ()                       | ( ) Hay <b>T</b> | DINITICE       | <u></u>        |                                                                   |
| MainRoutine                                    |                                        | ()                       | () Hex           | DINT[65]       | (              |                                                                   |
| - Unscheduled Programs / Phases                | En a 1 200H TECL Data[0]               | 16#0000_0000             | Hex              | DINT           |                |                                                                   |
| - Motion Groups                                | H-GT200HTEI:I.Data[1]                  | 16#0000_0000             | Hex              | DINT           | a              |                                                                   |
| Add-On Instructions                            | ± GT200HTEI:I.Data[2]                  | 16#0000_0000             | Hex              | DINT           |                |                                                                   |
| - Bata Types                                   | GT200HTEI:I.Data[3]                    | 16#0000_0000             | Hex              | DINT           |                |                                                                   |
| - Green User-Defined                           | E-GT200HTEI:I.Data[4]                  | 16#0000_0000             | Hex              | DINT           |                |                                                                   |
| 🕀 🛄 Strings                                    | GT200HTEI:I.Data[5]                    | 16#0000_0000             | Hex              | DINT           |                |                                                                   |
|                                                | E-GT200HTEI:I.Data[6]                  | 16#0000_0000             | Hex              | DINT           |                |                                                                   |
| H Module-Defined                               | E-GT200HTEI:I.Data[7]                  | 16#0000 0000             | Hex              | DINT           |                |                                                                   |
| Trends                                         | E-GT200HTEI:I.Data[8]                  | 16#0000 0000             | Hex              | DINT           |                |                                                                   |
| 🖻 🚔 I/O Configuration                          | T-GT200HTEH Data[9]                    | 16#0000_0000             | Hey              | DINT           | 6              |                                                                   |
| 🖃 🖅 1756 Backplane, 1756-A7                    |                                        | 16#0000_0000             | Hou              | DINT           |                |                                                                   |
| [4] [0] 1756-L55 Test1<br>                     |                                        | 16#0000_0000             | Llaw             | DINT           | ÷              |                                                                   |
| - [2] 1756-ENBT/A ENetIPMaster                 |                                        | 16#0000_0000             | nex              | DINT           |                |                                                                   |
| E 25 Ethernet                                  | ET 200H TEI:I.Data[12]                 | 16#0000_0000             | Hex              | DINT           |                |                                                                   |
| ETHERNET-MODULE GT200HTEI                      | # GT200HTEI:I.Data[13]                 | 16#0000_0000             | Hex              | DINT           |                |                                                                   |
| 1756-ENBT/A ENetIPMaster                       | + GT200HTEI:I.Data[14]                 | 16#0000_0000             | Hex              | DINT           | 8              |                                                                   |
| - [4] I/SD-EMEI/B Master_B                     | # GT200HTEI:I.Data[15]                 | 16#0000_0000             | Hex              | DINT           |                |                                                                   |
| Description A                                  | E-GT200HTEI:I.Data[16]                 | 16#0000 0000             | Hex              | DINT           |                |                                                                   |
| Paula A                                        | Monitor lags A Edit Tags               | 1                        |                  | 1              |                |                                                                   |
| neady                                          |                                        |                          |                  |                |                |                                                                   |
| 2017年1月 🤌 🞯 🛛 🏙 RSLogix 5000 - Test            |                                        |                          |                  |                |                | Sec. 16:10                                                        |

In the above picture, four bytes of GT200HTEI:I.Data[0]~GT200HTEI:I.Data[3] is real time frame head of EtherNet/IP slave. GT200HTEI:I.Data[4]~GT200HTEI:I.Data[259] is the corresponding input data address of GT200-HT-EI module in master.

#### 7.2 Read and Write Data using MSG

The following RSLogix 5000 example will describe how to read-write I/O data using MSG.

#### 7.2.1 Read MSG Data

Create a new project; it is in the "Offline" mode. Add two new tags "ReadTagR1" and "ReadDataR1" under the "Controller Tags" and set the type of "ReadTagR1" as "MESSAGE" and "ReadDataR1" as "DINT[500]".

#### **User Manual**

| Name         | △ Value | Force Mask | Style     | Data Type  | Description |   |
|--------------|---------|------------|-----------|------------|-------------|---|
| ⊞-Local:1:I  | {       | .) {       | }         | AB:1756_DN |             |   |
| ⊞-Local:1:0  | {       | .} {       | }         | AB:1756_DN |             |   |
| ⊞-Local:1:S  | {       | .) {       | }         | AB:1756_DN |             |   |
| ⊞-MsgDataR   | {       | .) {       | Hex       | SINT[260]  |             |   |
| ⊞-MsgDataR1  | {       | .) {       | Hex       | SINT[260]  |             |   |
| ⊞-MsgDataW   | (       | .) {       | } Hex     | SINT[260]  |             |   |
| ⊞-MsgDataW1  | {       | .) (       | ) Decimal | SINT[260]  |             |   |
| ⊞-MsgTagR    | {       | .) {       | )         | MESSAGE    |             |   |
| ⊞-MsgTagR1   | {       | .) {       | }         | MESSAGE    |             |   |
| ⊞-MsgTagW    | {       | .} {       | }         | MESSAGE    |             |   |
| ⊞-MsgTagW1   | {       | .) {       | )         | MESSAGE    |             |   |
| ⊞-ReadDataR  | {       | .) {       | ) Hex     | SINT[600]  |             |   |
| ⊞-ReadDataR1 | {       | .) {       | ) Decimal | SINT[600]  |             |   |
| ⊞-ReadDataW  | {       | .) {       | } Hex     | SINT[600]  |             |   |
| ⊞-ReadDataW1 | {       | .) {       | ) Decimal | SINT[600]  |             |   |
| ⊞-ReadTagR   | {       | .) {       | }         | MESSAGE    |             |   |
| ⊞-ReadTagR1  | {       | .) {       | }         | MESSAGE    |             |   |
| ⊞-ReadTagW   | {       | .) {       | }         | MESSAGE    |             |   |
| ⊞-ReadTagW1  | {       | .) {       | }         | MESSAGE    |             | 1 |

Right click "ReadTagR1", select "Configure "ReadTagR1"":

|         | New Tag                                                                                                    | Ctrl+W              |        |           |                   |             |  |
|---------|----------------------------------------------------------------------------------------------------|---------------------|--------|-----------|-------------------|-------------|--|
| ur<br>T | Edit "ReadTagR1"<br>Edit "ReadTagR1" Properties<br>Configure "ReadTagR1"                                        | Alt+Enter<br>Ctrl+I |        | FileMisc. | 🕻 File/Shift 🔏 Se | quèncer     |  |
| Ī.      | Edit "MESSAGE" Data Type                                                                                        |                     | k +    | Style     | Data Type         | Description |  |
|         | Go to Cross Reference for "ReadTagR1"                                                                           | Ctrl+E              | }      |           | AB:1756_DN        |             |  |
|         | Message Path Editor                                                                                             |                     | -<br>} |           | AB:1756_DN        |             |  |
|         | <u>G</u> o To                                                                                                   | Ctrl+G              | }      | Hex       | SINT[260]         |             |  |
|         |                                                                                                    |                     | }      | Hex       | SINT[260]         |             |  |
|         | loggle Bit                                                                                                    | Utr1+T              | }      | Hex       | SINT[260]         |             |  |
|         | Force On                                                                                                    |                     | }      | Decimal   | SINT[260]         |             |  |
|         | Force Off                                                                                                    |                     | }      |           | MESSAGE           |             |  |
|         |                                                                                                    |                     | }      |           | MESSAGE           |             |  |
|         | Remove Force                                                                                                    |                     | }      | 1         | MESSAGE           |             |  |
| . *     | Cut                                                                                                    | Ctrl+X              | }      |           | MESSAGE           |             |  |
| . 🖻     | Сору                                                                                                    | Ctrl+C              | }      | Hex       | SINT[600]         |             |  |
| . 6     | Paste                                                                                                    | Ctrl+V              | }      | Decimal   | SINT[600]         |             |  |
| -       | Paste Pass-Through                                                                                              |                     | }      | Hex       | SINT[600]         |             |  |
| -       | Delete                                                                                                    | Del                 | }      | Decimal   | SINT[600]         |             |  |
|         | Find All "ReadTagR1"                                                                                            |                     | }      |           | MESSAGE           |             |  |
| I IIII  | neaurauni interesti interesti interesti interesti interesti interesti interesti interesti interesti interesti i |                     | }      |           | MESSAGE           |             |  |

In the new pop-up window, it needs to set some parameters as below:

Message Type: CIP Generic

Service Type: Select "Get Attribute Single", now, relevant service code will become "e (Hex)"

Class: 4 (Hex)

Instance: 102 (64 Bytes), 112 (128 Bytes) and 122 (256 Bytes) can be set

Attribute: 3 (Hex)

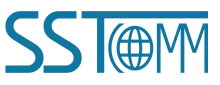

#### **User Manual**

Destination: Select "ReadDataR1[0]" label, now, the data that have been got will be saved in this tag.

| Message Type: CIP Generic                                                                                                    |                                                                                                    |
|----------------------------------------------------------------------------------------------------|----------------------------------------------------------------------------------------------------|
| Service<br>Type:     Get Attribute Single       Service<br>Code:     e     (Hex)       Instance:     122     Attribute:       3     (Hex) | Source Element:     Image: Constraint of the second second s |
| DEnable DEnable Waiting OStart<br>Error Coc Extended Error                                                                                | ⊙ Done Done O<br>☐ Timed Ou ←                                                                                                    |

Choose "Communication" label, input the relevant path of EtherNet/IP slave in the blank space behind the Path, the path format is: EthetNet IP hostname, EtherNet/IP master slot No., IP address of EtherNet/IP slave, after setting the path, click "Apply", "Confirm". As is shown below:

In this instance, EtherNet/IP master name is "ENetMaster", EtherNet/IP master slot No. Is "2", EtherNet/IP slave (GT200-HT-EI) is "192.168.0.10". IP address of GT200-HT-EI is the address which is downloaded into the module through SST-HI-CFG.

**User Manual** 

| onfiguration '                                        | communication               | Tag                 |                           |             |
|-------------------------------------------------------|-----------------------------|---------------------|---------------------------|-------------|
| Path: ENetMaste                                       | r, 2, 192.168.0.10          | 8                   |                           | Browse      |
| ENetMaste                                             | , 2, 192.168.0.10           |                     |                           |             |
| - Communication                                       | Nethod                      |                     |                           |             |
| C CIP C D                                             | <u>H</u> + <u>C</u> hannel: |                     | Destination Link:         | 0 👘         |
| $\mathbf{C} \stackrel{CIP\underline{W}}{_{SourceID}}$ | <u>S</u> ource Link:        | 0 🕂                 | Destination <u>N</u> ode: | 0 😤 (Octal) |
| Connected                                             |                             | 🔽 Cach <u>e</u> Cor | inections 🖕               |             |
|                                                       |                             |                     |                           |             |
|                                                       |                             |                     |                           |             |
|                                                       |                             |                     |                           |             |
| ) Enable 🌒 Er                                         | able Waiting                | 🔾 Start             | 🔾 Done 🛛 Done             | 0           |

Add a "MSG" command in "MainRoutine" under the "MainProgram" and choose "ReadTagR1" as "Message

Control", as shown below:

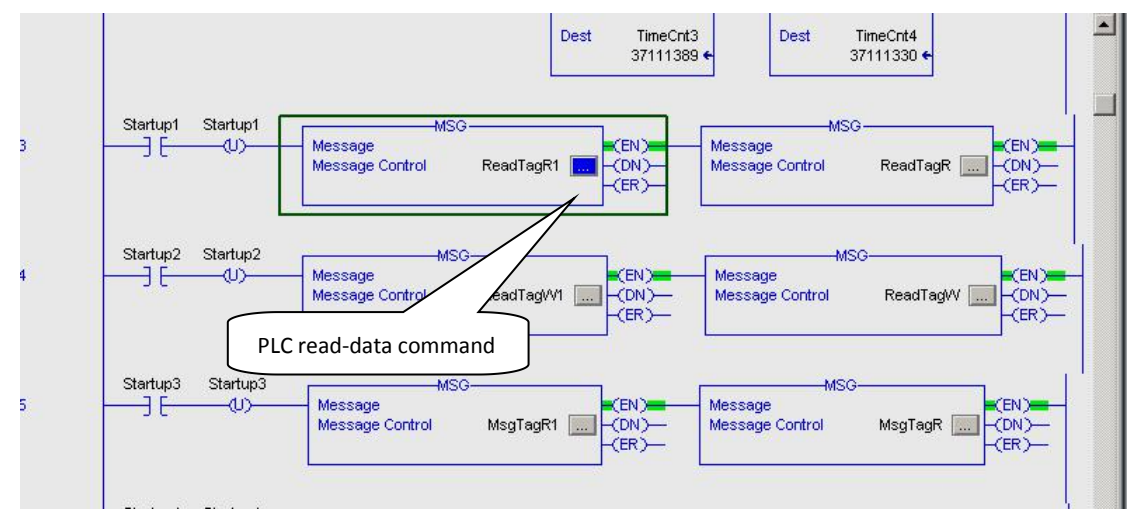

This is a simple command which can sent a read request, it still needs to add some logic commands to trigger this command in common program. About the detailed information, please refer to RSLogix5000.

Download the program to the PLC and set PLC into "Online" state.

Click "Control Tags" and select "Monitor Tags", unfold "ReadDataR1", as shown below. Address ReadDataR1[0] saves the data that GT200-HT-EI read data from HART slave through the gateway.

User Manual

| BESLogix 5000 - Controller in Controller1.    | ACD [1756-155]*                  |                              |                    |                   |                                         |                    | _ <u>5</u> × |
|-----------------------------------------------|----------------------------------|------------------------------|--------------------|-------------------|-----------------------------------------|--------------------|--------------|
| File Fale Test Search Fogle Communications Te | ors gradow nerp                  |                              |                    |                   |                                         |                    |              |
|                                               | න් නි න                          |                              |                    |                   |                                         |                    |              |
| Offline . BUN                                 | Path: AB_ETHIP-1\192.168.0       | l.147\Backplane\0* _         | - *                |                   |                                         |                    |              |
| No Forces                                     | rat free bary by a filmer former |                              | and the second     |                   |                                         |                    | 4            |
| No Edits                                      |                                  | AND OR XOR SWEB NUT          | CLR BTD            |                   |                                         | <u></u>            |              |
| Redundancy 0.0                                | ▲ Favorites & Add-On &           | Alarms 🖌 Bit 👗 Timer/Counter | r 🕻 Input/Output 🔏 | Compare 🖌 Compute | Math \lambda Move/Logical 🔏 FileMisc. 🖌 | File/Shift 🖌 Seque | <u>n</u>     |
| 🖃 😋 Controller Controller                     | Controller Tags - Co             | ntroller (controller)        |                    |                   |                                         |                    |              |
| - Controller Tags                             | Scope: 1 Controller              | Show Show All                |                    |                   |                                         |                    |              |
| Controller Fault Handler                      | IN IN THE                        | ( ) (alua t Earca            | + Stule            | Data Tupa         | Description                             | 1.                 |              |
| E Tasks                                       | - ReadData                       |                              | ) Hey              | DINTISOO          | Description                             |                    |              |
| 🖻 🤯 MainTask                                  | E BeadData[0]                    | 16#0000_0000                 | Hay                | DINT              |                                         |                    |              |
| - MainProgram                                 | TheadData[0]                     | 16#0000_0000                 | Hou                | DINT              |                                         |                    |              |
| MainRoutine                                   | TheadData[1]                     | 16#0000_0000                 | How                | DINT              |                                         |                    |              |
| - Conscheduled Programs / Phases              | # ReadData[2]                    | 16#0000_0000                 | Hey                | DINT              |                                         |                    |              |
| Motion Groups                                 | E ReadData[3]                    | 16#0000_0000                 | Hay                | DINT              |                                         |                    |              |
| Add-On Instructions                           | TheadData[4]                     | 16#0000_0000                 | Hav                | DINT              |                                         |                    |              |
| 🖨 🚞 Data Types                                | # BeadData[6]                    | 16#0000_0000                 | Hey                | DINT              |                                         |                    |              |
| User-Defined                                  | T BeadData[7]                    | 16#0000_0000                 | Hey                | DINT              |                                         |                    |              |
| Add-On-Defined                                | F BeadData[8]                    | 16#0000_0000                 | Hey                | DINT              |                                         |                    |              |
| 🕀 🙀 Predefined                                | # BeadData[9]                    | 16#0000_0000                 | Hex                | DINT              |                                         |                    |              |
| H Module-Defined                              | #BeadData[10]                    | 16#0000 0000                 | Hex                | DINT              |                                         |                    |              |
| I fends                                       | E BeadData[11]                   | 16#0000 0000                 | Hex                | DINT              |                                         |                    |              |
| 🖻 🖅 1756 Backplane, 1758-A7                   | E BeadData[12]                   | 16#0000 0000                 | Hex                | DINT              |                                         |                    |              |
| [4] [0] 1756-L55 Controller                   | # BeadData[13]                   | 16#0000 0000                 | Hex                | DINT              |                                         |                    |              |
| E [2] 1756-ENBT/A Master                      | E BeadData[14]                   | 16#0000 0000                 | Hex                | DINT              |                                         |                    |              |
|                                               | E BeadData[15]                   | 16#0000 0000                 | Hex                | DINT              |                                         |                    |              |
|                                               | # ReadData[16]                   | 16#0000 0000                 | Hex                | DINT              |                                         |                    |              |
|                                               | E ReadData[17]                   | 16#0000_0000                 | Hex                | DINT              |                                         |                    |              |
|                                               | + ReadData[18]                   | 16#0000 0000                 | Hex                | DINT              |                                         |                    |              |
|                                               | E ReadData[19]                   | 16#0000 0000                 | Hex                | DINT              |                                         |                    | -1           |
|                                               | E ReadData[20]                   | 16#0000_0000                 | Hex                | DINT              |                                         |                    |              |
|                                               | E ReadData[21]                   | 16#0000_0000                 | Hex                | DINT              |                                         |                    |              |
|                                               | BeadData[22]                     | 16#0000_0000                 | Hex                | DINT              |                                         |                    |              |
|                                               | E ReadData[23]                   | 16#0000_0000                 | Hex                | DINT              |                                         |                    |              |
|                                               | E ReadData[24]                   | 16#0000_0000                 | Hex                | DINT              |                                         |                    |              |
|                                               | E ReadData[25]                   | 16#0000_0000                 | Hex                | DINT              |                                         |                    |              |
|                                               | E ReadData[26]                   | 16#0000_0000                 | Hex                | DINT              |                                         | - I                |              |
| <u> </u>                                      | In the Lonitor Tags              | Edit Tags /                  |                    |                   |                                         |                    |              |
|                                               |                                  |                              |                    |                   |                                         |                    |              |

## 7.2.2 Write MSG Data

Enter the "Offline" mode, add two new tags "ReadTagW1" and ReadDataW1" under the "Controller Tags". Define the type of "ReadTagW1" as "MESSAGE" and "ReadDataW1" as "DINT[500]":

| New Tag            |                     | <u>×</u> | New Tag            |                   | ×      |
|--------------------|---------------------|----------|--------------------|-------------------|--------|
| <u>N</u> ame:      | ReadTagW1           | OK       | <u>N</u> ame:      | ReadDataW1        | ОК     |
| Description:       |                     | Cancel   | Description:       | -                 | Cancel |
|                    |                     | Help     |                    |                   | Help   |
|                    | <u> </u>            |          |                    | <u> </u>          |        |
| <u>U</u> sage:     | <normal></normal>   |          | <u>U</u> sage:     | <normal></normal> |        |
| Тур <u>е</u> :     | Base Connection     |          | Typ <u>e</u> :     | Base   Connection |        |
| Alias <u>F</u> or: | Y                   |          | Alias <u>F</u> or: | <b></b>           |        |
| Data <u>T</u> ype: | MESSAGE             |          | Data <u>T</u> ype: | DINT[500]         |        |
| <u>S</u> cope:     | MyEnetlP_proj       |          | Scope:             | MyEnetlP_proj     |        |
| Style:             |                     |          | Style:             | Hex               |        |
| Den ME             | SSAGE Configuration |          | C Open Cor         | nfiguration       |        |

#### User Manual

| RSLogix 5000 - Controller in Controller1.ACI    | 0 [1756-155]*<br>s Window Helm |                              |                           |                                    |                                                                                                    |                     |  |
|-------------------------------------------------|--------------------------------|------------------------------|---------------------------|------------------------------------|----------------------------------------------------------------------------------------------------|---------------------|--|
| Life Bart Lies Search Bogic Communications Tool | s gindow help                  |                              |                           |                                    |                                                                                                    |                     |  |
|                                                 | <u>-</u> & & &                 | s 🖪 🖉 🖳 🔍 🔍 🔄                |                           |                                    |                                                                                                    |                     |  |
| Offline 🗍 🗸 🗐 RUN                               | Path: AB_ETHIP-1\192.168.0.    | 147\Backplane\0* 👻           | 器                         |                                    |                                                                                                    |                     |  |
| No Forces                                       |                                |                              |                           |                                    |                                                                                                    |                     |  |
| No Edits 🔒 🗉 🗛                                  | HHH HI FAL FAC                 | COP FLL AVE SRT STD S        | IZE CPS                   |                                    |                                                                                                    | *                   |  |
| Redundancy by                                   | Favorites & Alarms & Br        | t 🔏 Timer/Counter 🔏 Input/Ou | put 🔏 Comp                | pare 🕻 ComputeMath 🚶 MoveLogical 🕽 | File/Misc. File/Shift                                                                                                    | K Sequencer K Equit |  |
| Controlling Controlling                         | Controller Tars - Con          | troller (controller)         |                           |                                    |                                                                                                    |                     |  |
| Controller Tags                                 | C BC L                         | Chan Chan                    |                           |                                    |                                                                                                    |                     |  |
| Controller Fault Handler                        | Scope: 11 Controller           | Show All                     |                           |                                    |                                                                                                    |                     |  |
| Power-Up Handler                                | Name                           | △ Value 	 Force              | <ul> <li>Style</li> </ul> | Data Type                          | Description                                                                                                    | <b>_</b> _          |  |
| - A MainTask                                    | E-Local:1:1                    | {}                           | .}                        | AB:1756_DNB_500Bytes:I:0           |                                                                                                    |                     |  |
| 😑 🕞 MainProgram                                 | E-Local:1:0                    | {}                           | .)                        | AB:1756_DNB_496Bytes:0:0           |                                                                                                    |                     |  |
| Program Tags                                    | ± Local:1:S                    | {}                           | .}                        | AB:1756_DNB_Status_128Bytes:S:0    |                                                                                                    |                     |  |
| MainRoutine                                     | ± ReadData                     | {} {                         | } Hex                     | DINT[500]                          |                                                                                                    |                     |  |
| E G Motion Groups                               | ±Read⊺ag                       | {} {                         | .}                        | MESSAGE                            |                                                                                                    |                     |  |
| - C Ungrouped Axes                              | - WriteData                    | () (                         | } Hex                     | DINT[500]                          |                                                                                                    |                     |  |
| Add-On Instructions                             | WriteData[0]                   | 16#0000_0000                 | Hex                       | DINT                               |                                                                                                    |                     |  |
| User-Defined                                    | WriteData[1]                   | 16#0000_0000                 | Hex                       | DINT                               |                                                                                                    |                     |  |
| 🕀 🌆 Strings                                     | WriteData[2]                   | 16#0000_0000                 | Hex                       | DINT                               |                                                                                                    |                     |  |
| Add-On-Defined                                  | WriteData[3]                   | 16#0000_0000                 | Hex                       | DINT                               |                                                                                                    |                     |  |
| + Module-Defined                                | ⊞ WriteData[4]                 | 16#0000_0000                 | Hex                       | DINT                               |                                                                                                    |                     |  |
| - Trends                                        | ⊕ WriteData[5]                 | 16#0000_0000                 | Hex                       | DINT                               |                                                                                                    |                     |  |
| 🖻 😂 I/O Configuration                           | + WriteData[6]                 | 16#0000_0000                 | Hex                       | DINT                               |                                                                                                    |                     |  |
|                                                 | ₩riteData[7]                   | 16#0000_0000                 | Hex                       | DINT                               |                                                                                                    |                     |  |
| [1] 1756-DNB DeviceNet Master                   |                                | 16#0000_0000                 | Hex                       | DINT                               |                                                                                                    |                     |  |
| 😟 🖞 [2] 1756-ENBT/A Master                      | WriteData[9]                   | 16#0000_0000                 | Hex                       | DINT                               |                                                                                                    |                     |  |
|                                                 | WriteData[10]                  | 16#0000_0000                 | Hex                       | DINT                               |                                                                                                    |                     |  |
|                                                 | WriteData[11]                  | 16#0000_0000                 | Hex                       | DINT                               |                                                                                                    |                     |  |
|                                                 | WriteData[12]                  | 16#0000_0000                 | Hex                       | DINT                               |                                                                                                    |                     |  |
|                                                 | WriteData[13]                  | 16#0000_0000                 | Hex                       | DINT                               |                                                                                                    |                     |  |
|                                                 | WriteData[14]                  | 16#0000_0000                 | Hex                       | DINT                               |                                                                                                    |                     |  |
|                                                 | WriteData[15]                  | 16#0000_0000                 | Hex                       | DINT                               |                                                                                                    |                     |  |
|                                                 | WriteData[16]                  | 16#0000_0000                 | Hex                       | DINT                               |                                                                                                    |                     |  |
|                                                 | WriteData[17]                  | 16#0000_0000                 | Hex                       | DINT                               |                                                                                                    |                     |  |
|                                                 | WriteData[18]                  | 16#0000_0000                 | Hex                       | DINT                               |                                                                                                    |                     |  |
|                                                 | WriteData[19]                  | 16#0000_0000                 | Hex                       | DINT                               |                                                                                                    |                     |  |
|                                                 |                                | 16#0000_0000                 | Hex                       | DINT                               |                                                                                                    |                     |  |
|                                                 | ₩riteData[21]                  | 16#0000_0000                 | Hex                       | DINT                               |                                                                                                    | <b>*</b>            |  |
| <u>к</u>                                        | Ionitor Tags                   | dit Tags /                   |                           |                                    | the state of the state of the s |                     |  |
| Finter a tay name                               | R                              |                              |                           |                                    |                                                                                                    |                     |  |

Enter the "Monitor Tags" interface; input some data beginning from address ReadDataW1[0] in the "ReadDataW1" tag. There data will be outputted to GT200-HT-EI through PLC and write these data to HART slave devices through HART write command.

Right click "ReadTagW1", select "Configure "ReadTagW1"":

#### User Manual

| 2 | New Tag                                         | Ctrl+W    |         | T REMARKS. |            |             |  |
|---|-------------------------------------------------|-----------|---------|------------|------------|-------------|--|
|   | Edit "ReadTag#1"<br>Edit "ReadTag#1" Properties | Alt+Enter | k       | Style      | Data Type  | Description |  |
|   | Configure "ReadTagW1"                           | Ctrl+I    | ••}     |            | AB:1756_DN |             |  |
| - | Edit "MESSAGE" Data Type                        |           | }       |            | AB:1756_DN |             |  |
|   | Go to Cross Reference for "ReadTagW1"           | Ctrl+E    | }       | Hex        | SINT[260]  |             |  |
|   | Message Path Editor                             |           | }       | Hex        | SINT[260]  |             |  |
|   | Go To                                           | Ctrl+G    | }       | Hex        | SINT[260]  |             |  |
|   |                                                 |           | }       | Decimal    | SINT[260]  |             |  |
|   | Toggle Bit                                      | Ctrl+T    | }       |            | MESSAGE    |             |  |
|   | Force On                                        |           | }       |            | MESSAGE    |             |  |
|   |                                                 |           | }       |            | MESSAGE    |             |  |
|   | TOICE OIL                                       |           | }       |            | MESSAGE    |             |  |
|   | Remove Force                                    |           | }       | Hex        | SINT[600]  |             |  |
| Ж | Cut                                             | Ctrl+X    | }       | Decimal    | SINT[600]  |             |  |
|   | Сору                                            | Ctrl+C    | }       | Hex        | SINT[600]  |             |  |
| B | Paste                                           | Ctrl+V    | }       | Decimal    | SINT[600]  |             |  |
|   | Paste Pass-Through                              |           | }       |            | MESSAGE    |             |  |
|   | Delete                                          | Del       | • • • • |            | MESSAGE    |             |  |
|   | Find All "ReadTagW1"                            | at the    | }       |            | MESSAGE    |             |  |
| - | Ticaul agwill (                                 | ••7       |         |            | MESSAGE    |             |  |

In the new pop-up window, it needs to configure as below:

Message Type: CIP Generic

Service Type: Select "Set Attribute Single", now, relevant Service Code will become "10 (Hex)"

Class: 4 (Hex)

Instance: 101 (64Bytes), 111 (128Bytes), 121 (256Bytes) optional

Attribute: 3 (Hex)

Source Element: Select "ReadDataW1" tag, it indicates the data in the "ReadDataW1" tag will become the

data PLC outputs.

Source Length: Use byte as unit, this value should be less than or equal to the current selecting bytes which Instance represents.

| Iser Manual                          |                     |               |
|--------------------------------------|---------------------|---------------|
| essage Configuration - ReadTagT1     |                     |               |
| Configuration Communication Tag      |                     |               |
| Message Type: CIP Generic            | -                   |               |
| Service Set Attribute Single         | Source Element:     | ReadDataW1[0] |
|                                      | -<br>Source Length: | 256 - (Butes) |
| Service 10 (Hex) Class: 4 (Hex)      | Destination         |               |
| Instance: 121 Attribute: 3 (Hex)     | <u>D</u> com 10.000 | New Tag       |
|                                      |                     | <u> </u>      |
|                                      |                     |               |
| Enable    Enable    Kaiting    Start | 🔵 Done 🛛 I          | )one O        |
| O. P. C. Ruta dad Rusan              |                     | Timed Out     |

Choose "Communication" label, input the relevant path of connecting EtherNet/IP slave in the blank space behind the Path, the path format is: EthetNet IP hostname, EtherNet/IP master slot No., IP address of EtherNet/IP slave, after setting the path, click "Apply", "Confirm". As is shown below:

| Path: ENet                                                | Master, 2,     | 192.168.0.10     | 1       |               |                     | <u>B</u> rowse |         |
|-----------------------------------------------------------|----------------|------------------|---------|---------------|---------------------|----------------|---------|
| ENeth                                                     | Aaster, 2, 1   | 192.168.0.10     |         |               |                     | -              |         |
| -Communic                                                 | ation Meth     | rodbor           |         |               |                     | -              | _       |
| CIP                                                       | C D <u>H</u> + | <u>C</u> hannel: |         | Destin        | ation Link:         | 0 +            | 1       |
| $\mathbf{C} \stackrel{CIP}{\underset{Source}{\boxtimes}}$ | ith<br>: ID    | Source Link      | : 0     | 📑 Destin      | ation <u>N</u> ode: | 0 -            | ) (Octa |
| ☑ C <u>o</u> nne                                          | ected          |                  | 🔽 Cache | 2 Connections | •                   |                |         |
|                                                           |                |                  |         |               |                     |                |         |
|                                                           |                |                  |         |               |                     |                |         |
|                                                           | A              |                  |         |               |                     |                |         |

In this instance, EtherNet/IP hostname is "ENetMaster", EtherNet/IP master slot No. Is "2", EtherNet/IP slave (GT200-HT-EI) is "192.168.0.10". IP address of GT200-HT-EI is the address which is downloaded into the

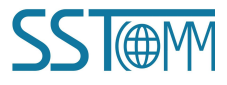

## GT200-HT-EI HART/EtherNet/IP Gateway User Manual

module through SST-HI-CFG.

Add a "MSG" command in "MainRoutine" under the "MainProgram" and choose "ReadTagW1" as "Message Control", as shown below:

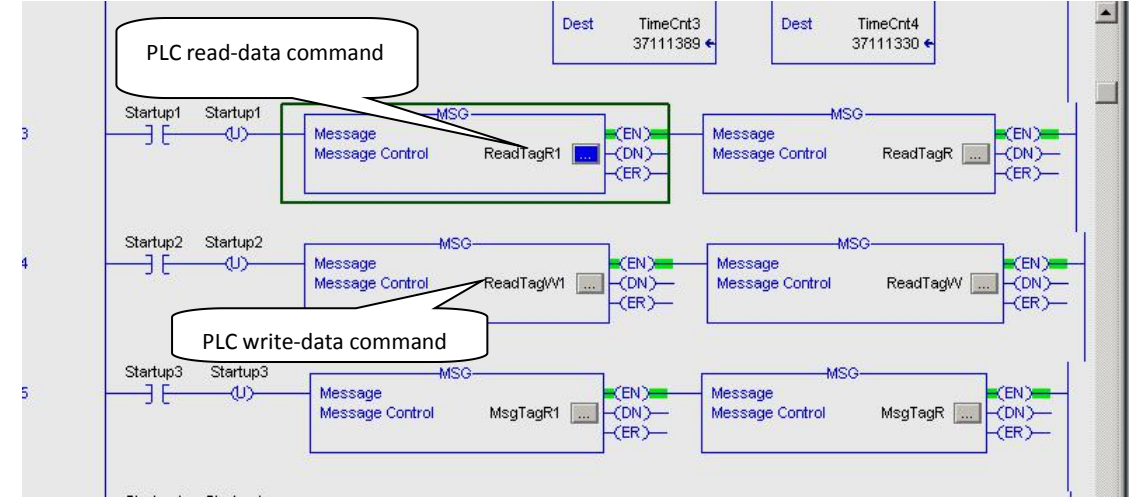

Download PLC program to the PLC and set PLC to "Online" state, the data in "ReadDataW1" will be outputted to HART slave through GT200-HT-EI (EtherNet/IP slave).

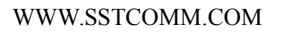

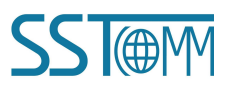

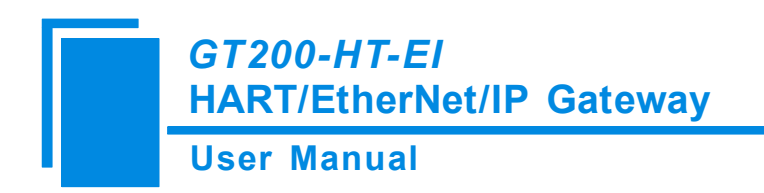

# 8 Installation

#### **8.1 Machine Dimension**

Size: 0.98 in (width)\*3.94 in (height)\*3.54 in (depth)

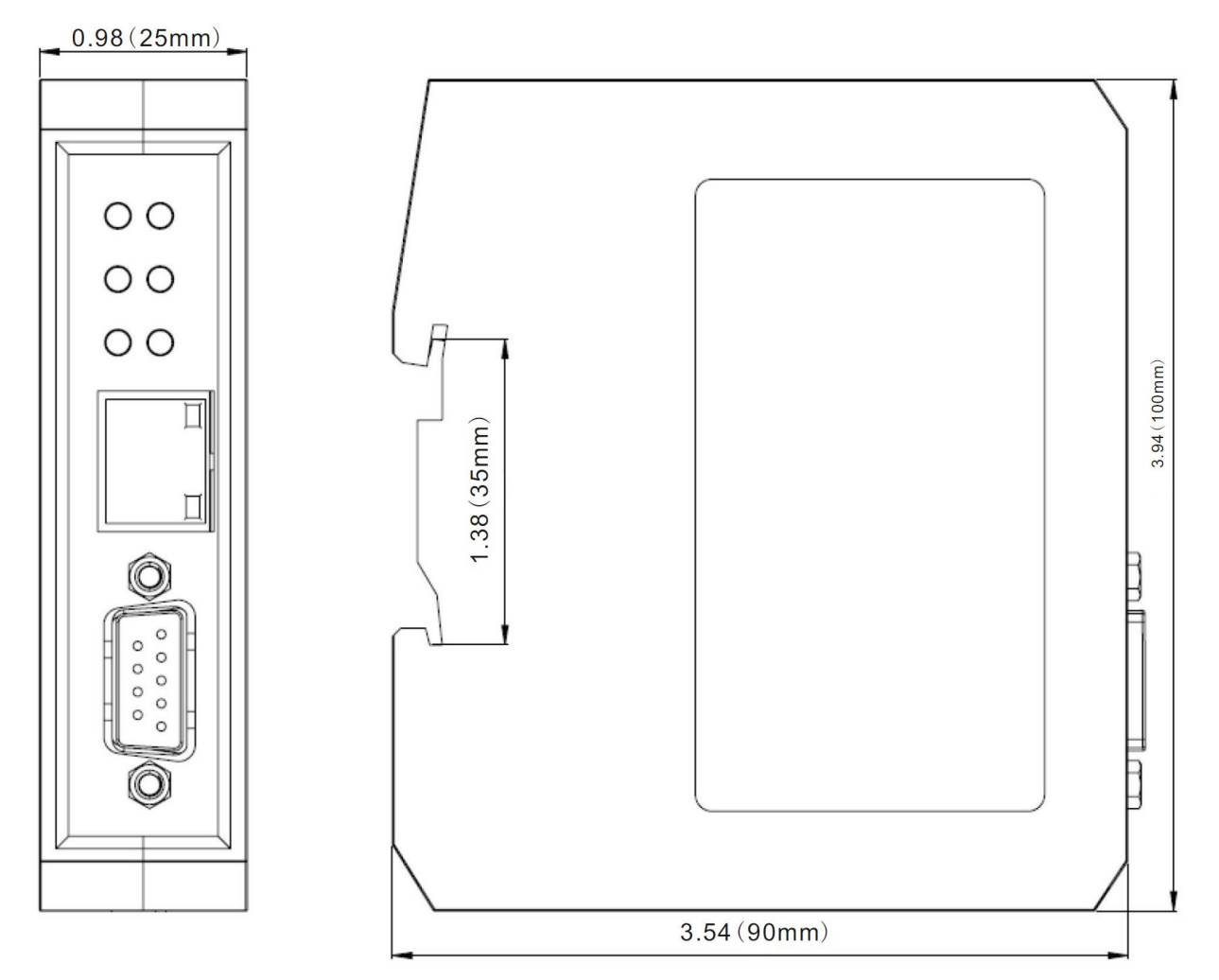

#### **8.2 Installation Method**

Using 1.38 in (35mm) DIN RAIL

GT200-HT-EI HART/EtherNet/IP Gateway User Manual

## Installing the gateway

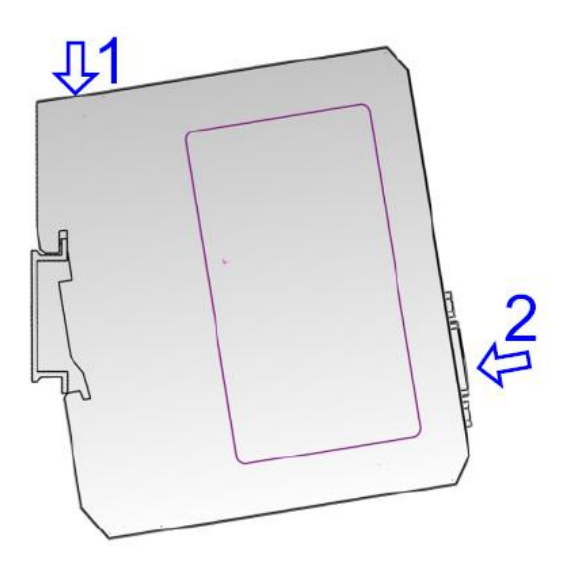

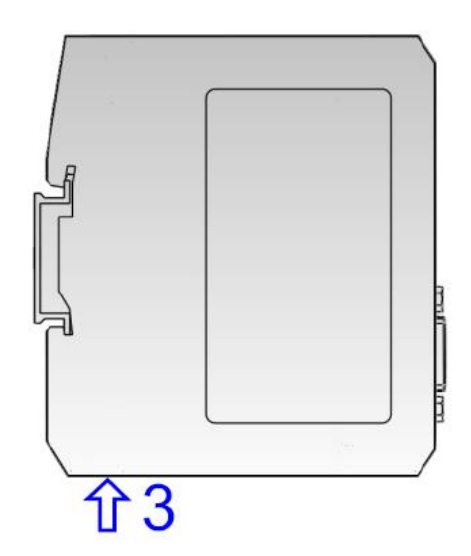

Uninstalling the gateway

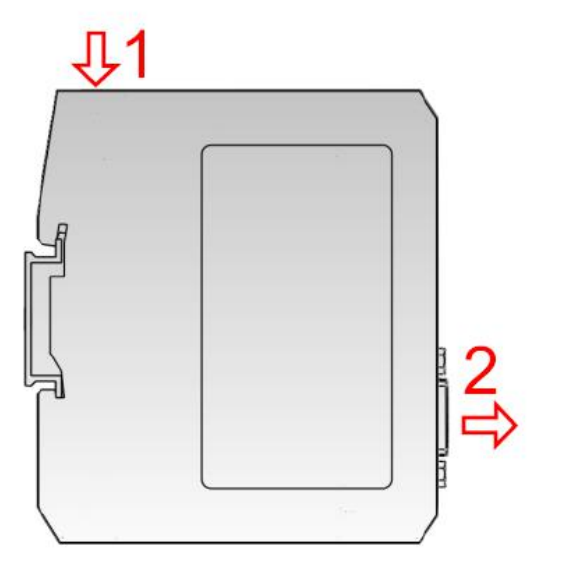

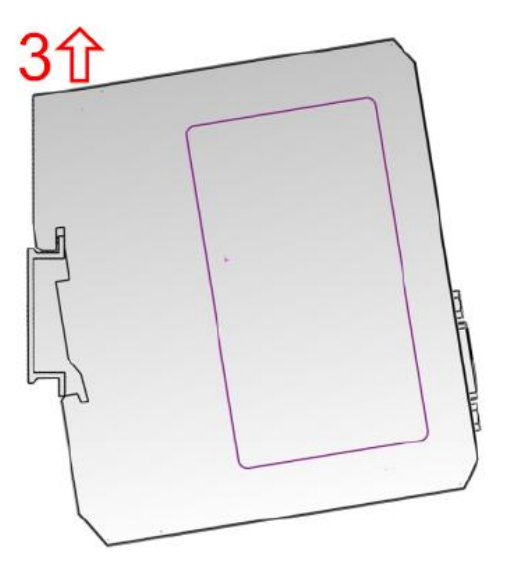

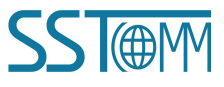